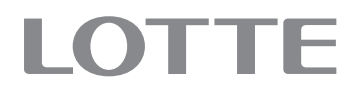

# 슬림인스턴트커피 자동판매기

# LVM-3112K/KB

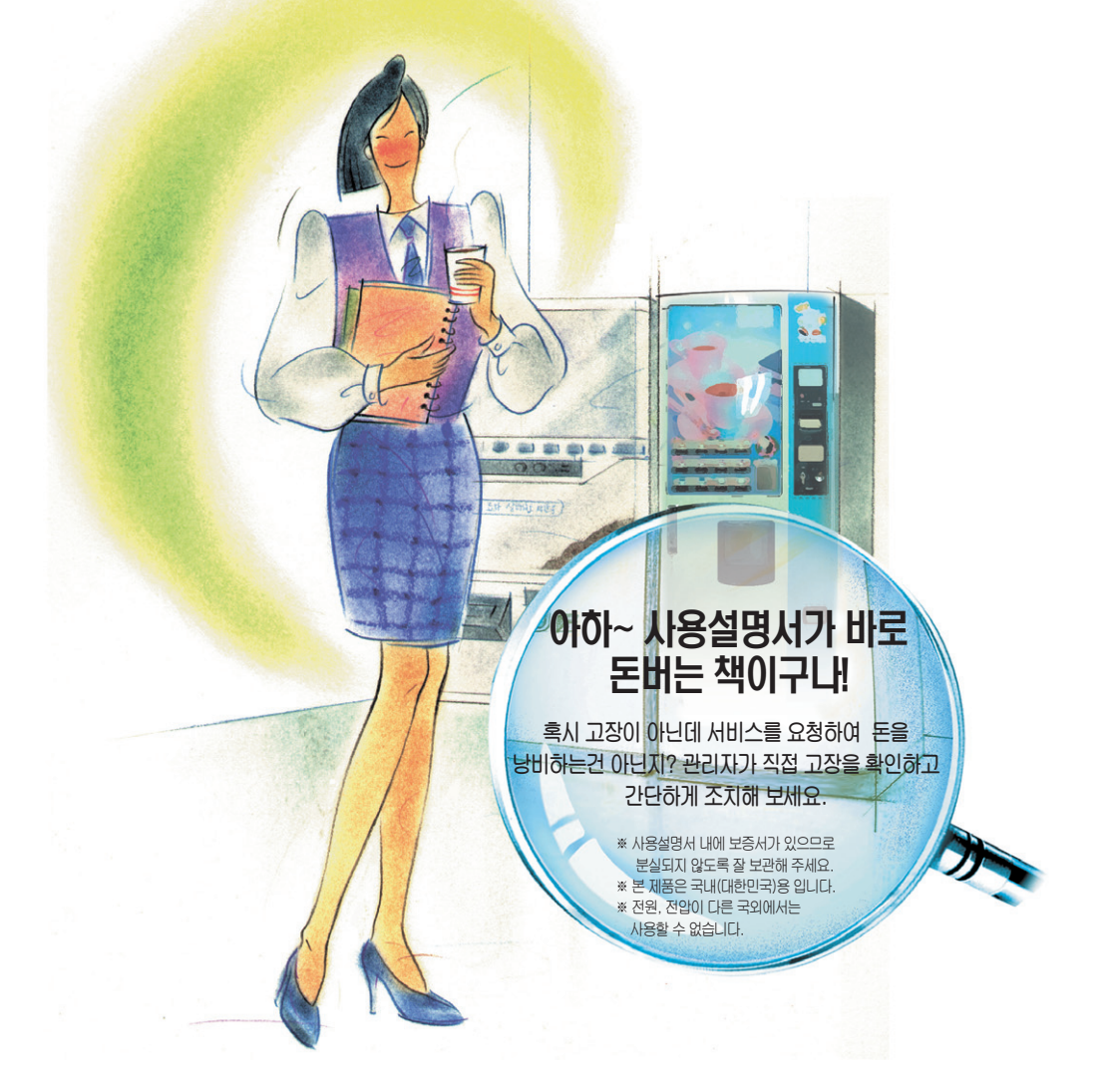

▣ 본 사용설명서는 자판기의 성능 및 디자인 개선을 위해 임의 변경될 수 있습니다.

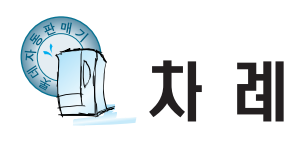

|                                                                                                    | 준비 편              | 제품의 특징                                                                                                    |
|----------------------------------------------------------------------------------------------------|-------------------|----------------------------------------------------------------------------------------------------|
| 안전을 위한 주의사항<br>● 사용자의 안전과 재산상의 손해를<br>막기위한 내용입니다. 반드시 읽고<br>올바르게 사용해 주세요.                                                                                                    | 안                 | 물통에 물 넣는 방법 12<br>원료 넣는 방법 13<br>컵 넣는 방법 14<br>판매가격/음료명표시 방법 15<br>리모콘의 명칭 및 주요기능 16                                                                                        |
| 「경고」「주의」의 표시 및 의미 설명         ▲ 경고       이 표시를 무시하고 잘못 사용하였을때, 사람의 사망이나<br>중상을 입을 가능성이 예상되는 내용을 표시.         ▲ 주역       이 표시를 무시하고 잘못 사용하였을때, 사람이 상해를<br>입을 가능성 및 물질적 손해가 발생될 것이 예상되는<br>내용을 표시         각 항목에 표시되어 있는 기호 설명 | 영<br>편            | 리모콘 - 매상확인 메뉴 17~19<br>리모콘 - 점검확인 메뉴 20<br>리모콘 - 가격설정 메뉴 21<br>리모콘 - 그룹설정 메뉴 22<br>리모콘 - 원료설정 메뉴 23~24<br>리모콘 - 동작설정 메뉴 25~27<br>리모콘 - 제어설정 메뉴 25~27<br>리모콘 - 카드설정 메뉴 28~28 |
| ·····································                                                                                                    | ਸ <b>ਹ</b> ਾ ਤੋ   | 동전걸림시 제거방법 30<br>동전선별기 청소 31<br>지폐 식별기 32~33                                                                                                    |
| ····································                                                                                                    | 71<br>타<br>사<br>항 | 청소방법 34~35<br>분해 및 청소 36~37<br>사용중지시 관리방법 38<br>영업신고요령 39<br>간단한 확인, 조치 40~41<br>제품규격 42                                                                                    |

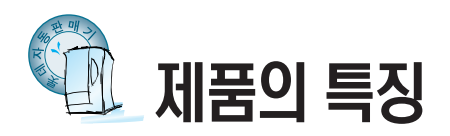

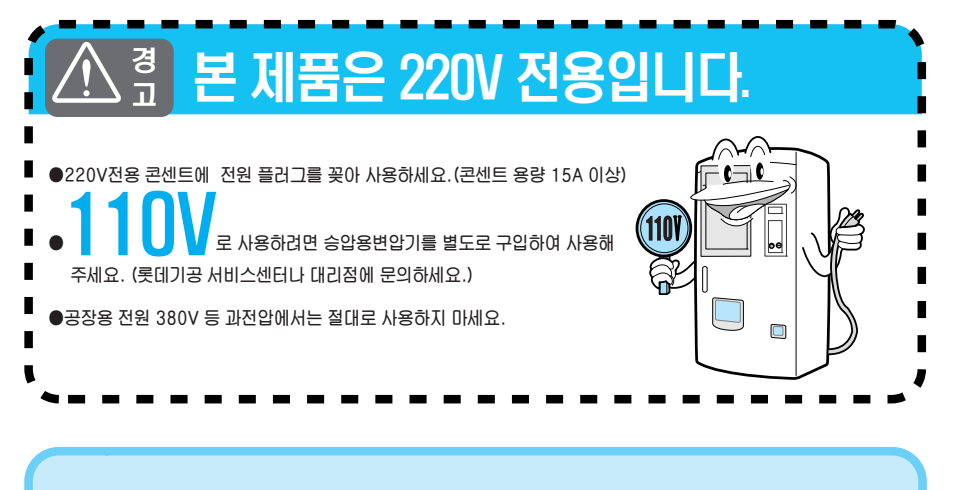

선택버튼의 판매상품을 마음대로 변경하여 판매를 할 수 있습니다.

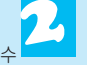

자가진단 점검 표시기능

문제발생시 점검부위를 신속히 알려주는 자기진단 표시기능 준

비

편

**자동세척기능** 설정한 판매량만큼 판매되면 음료배출 통로를 자동으로

유연한 상품판매

설정인 전해정한금 전해되던 금묘해줄 중도를 사용으 세척하여, 청결한 음료가 공급되도록 합니다. 4

## 다양한 메뉴

인스탄트 커피와 국산차, 프리믹스까지 다양한 메뉴로 폭넓은 고객을 형성합니다.

| ※부속품 | 들을 따로 구입하려면 롯데기공 서비   | 스센터에 전화하여 문의하세요.      |               |  |
|------|-----------------------|-----------------------|---------------|--|
| 형 상  | (HALAN)               |                       |               |  |
|      | 사용설명서 / 보증서           | 가격/음료명 표시스티커          | 청소용 솔         |  |
| 용도   | • 자판기 운영/<br>유지관리 지침서 | 판매 음료 및 가격<br>표시용 스티커 | 호스 및 구석진 곳 청소 |  |

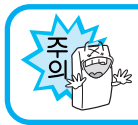

6

●제품보증서가 없으면 서비스를 받을 수 없습니다.

3

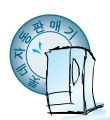

# 안전을 위한 주의사항

## 안전

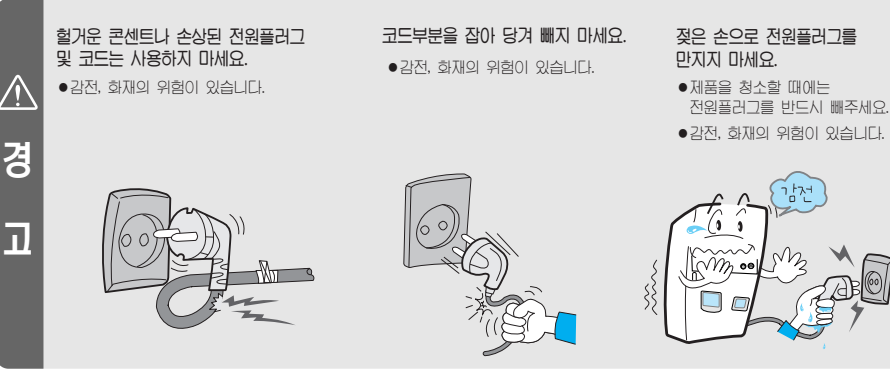

※전원코드나 플러그가 손상되었을 경우에는 직접 교체하시지 말고 반드시 서비스센타에 연락하여 교체하시기 바랍니다.

## 설치할 때

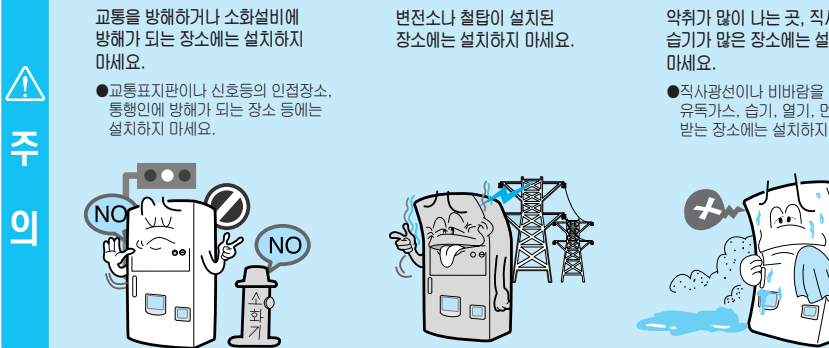

악취가 많이 나는 곳, 직사광선이나 습기가 많은 장소에는 설치하지

●직사광선이나 비바람을 직접 받는 곳, 유독가스, 습기, 열기, 먼지 등을 많이 받는 장소에는 설치하지 마세요.

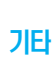

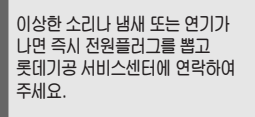

자동판매기 근처에는 휘발유, 벤젠, 신나 등을 두지 마세요.

●변형, 변색의 원인이 됩니다. 폭발 및 화재의 위험이 있습니다.

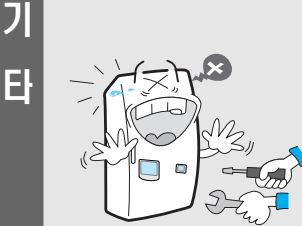

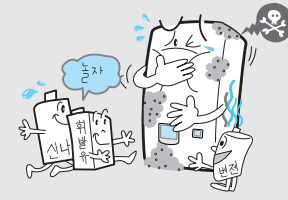

#### 수리를 필요로 할 때는 롯데기공 서비스센터에 의뢰 하세요.

●롯데기공 수리기사 이외는 절대로 분해하거나 수리, 개조하지 말아 주십시오. 화재 및 감전의 위험이 있습니다.

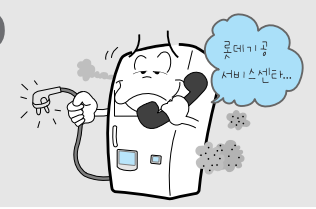

전원코드를 무리하게 구부리거나 무거운 물건에 눌려 망가지지 않도록 하세요. 플러그의 날 또는 날의 접촉부위에 먼지 및 물이 묻어 있는 경우는 잘 닦아 주세요.

●감전, 화재의 위험이 있습니다.

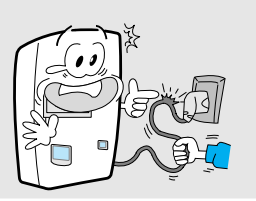

#### 사용하지 않을 때에는 반드시 전원 플러그를 콘센트에서 빼 주세요.

●번개 등에 의한 감전, 화재의 위험이 있습니다.

#### AC 220V 이외의 전원은 사용하지 마세요.

●화재나 기능상의 문제가 있을 수 있습니다. (공장용 전원 380V 등

과전압에서는 절대로 사용하지 마세요.)

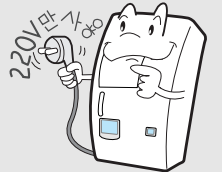

지반침하, 연약지반은 피하시고 부식과 파손의 우려가 있는 재료를 받침대로 이용하시면 제품이 넘어질 위험이 있습니다.

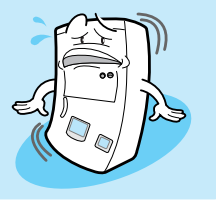

## 청소할 때

60)

제품 청소시 휘발유, 벤젠 등을 사용하지 마시고, 본체 각 부분에 물을 직접 사용하지 마세요.

 화재 및 감전의 위험이 있습니다.
 또한 자동판매기의 수명이 짧아지는 원인이 됩니다.

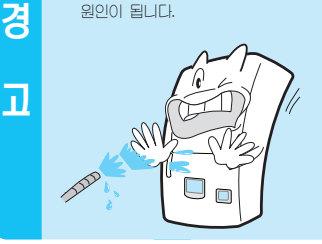

플러그의 날 또는 날의 접촉 부위에 먼지 및 물이 묻어 있는 경우는 잘 닦아 주십시오.

●화재의 위험이 있습니다.

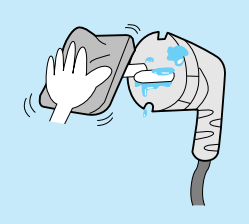

## 영업할 때 (40쪽 참조)

자동판매기 앞면에 영업신고 번호, 영업자 주소, 성명, 고장시 연락처를 3호 이상의 활자로 표기하여 주세요. 예) 영업신고 번호: X X X X

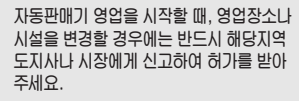

자동판매기 운영자는 위생상태 또는 고장 유, 무 등을 수시로 점검하여 청결한 운영이 되도록 하여 주세요.

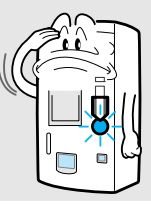

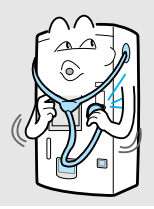

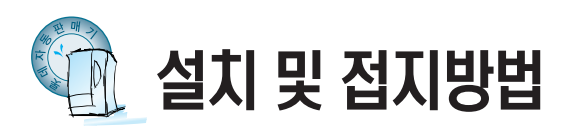

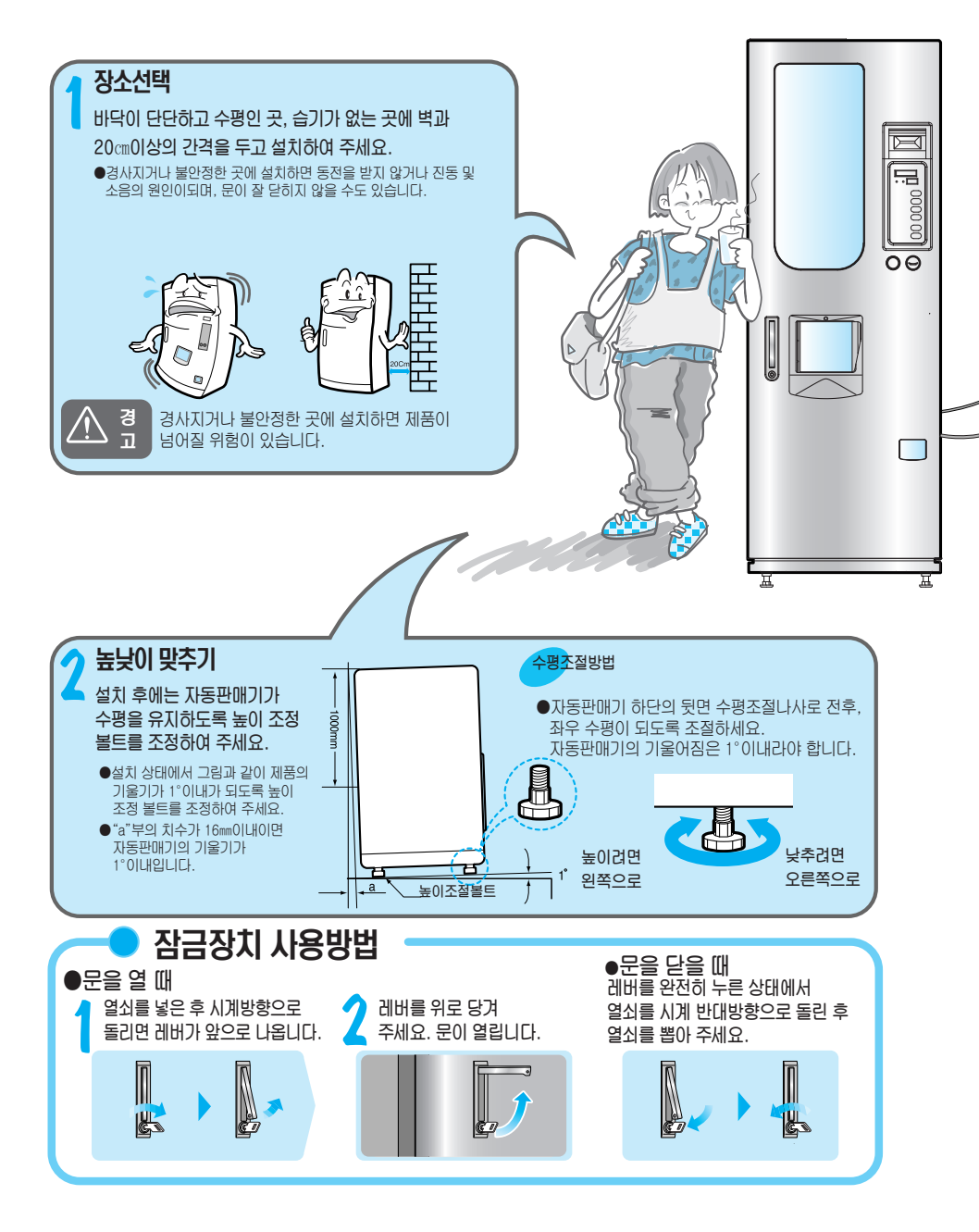

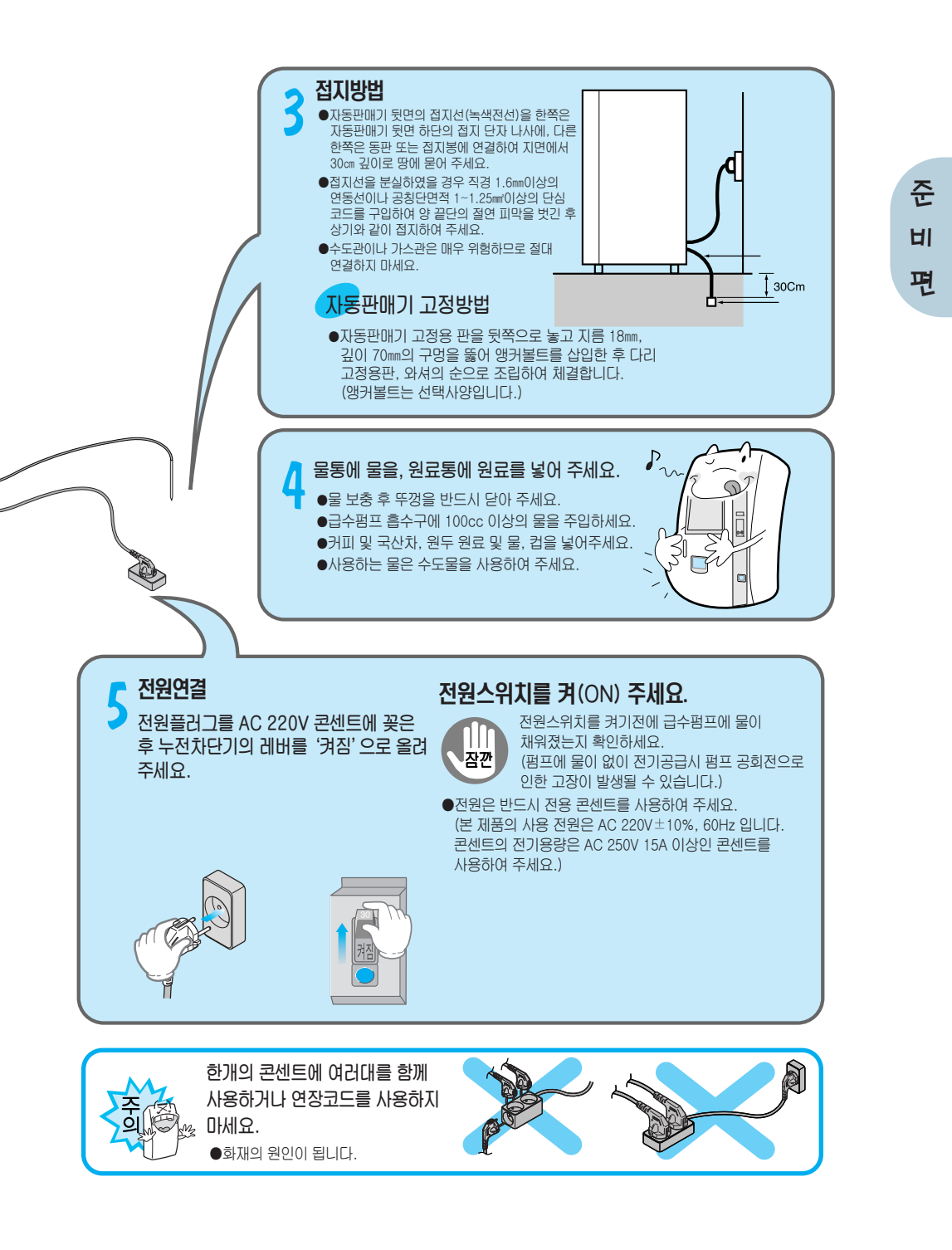

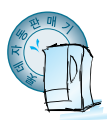

# 관리 및 운영방법

상수도 접속 (선택사양임) X ●수도직결시에는 보조 물통, 수도직결밸브등 관련부품을 구입하여 부착해야 합니다. -(서비스센타에 의뢰하세요.) 0000000 OΘ 10 옥외설치시에는... ●제품의 수명연장을 위하여 비나 직사광선이 제품에 직접 영향을 미치지 않도록 제품의 상단에 차양막을 설치 운영하시면 더 좋은 효과를 보실 수 있습니다. (차양막을 설치하지 않을 경우 비바람에 의해 동전투입구 등으로 빗물이 유입될 수 있습니다.) ●물이 분사되는 장소나 물분사에 의한 세척이 발생되지 않는 장소에 설치해 주세요. Щ Д

### 일일 점검 내용

- ●배수통을 비워 주세요.(악취가 발생합니다.)
- ●원료혼합기를 청소하여 주세요.
- ●물통의 내부를 청소하여 주세요.
- ●배기팬 필터를 빼내어 찌꺼기를 청소하여 주세요.
- ●원두추출기를 청소하여주세요.
- ●일일 점검을 하지 않을 경우 이물질이(하루살이등) 음료에 섞일 수 있습니다.

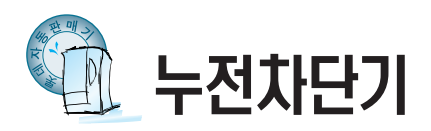

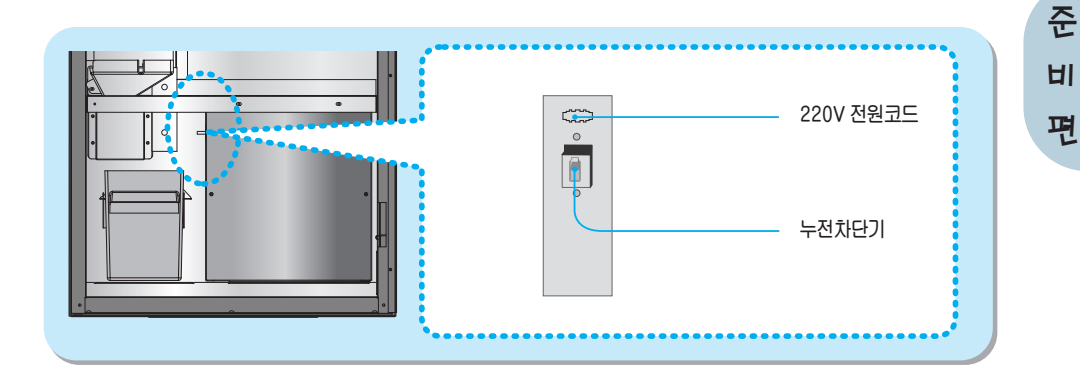

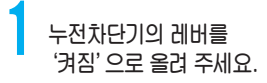

## ) '테스트 버튼' 을 눌러 누전차단기를 점검하세요.

- 누전차단기는 전기 누전에 의한 감전 사고를 방지하기 위한 것입니다. 반드시 1개월에 한번씩 테스트 버튼을 눌러 정상 동작 여부를 확인하여 주세요.
- ●테스트 버튼을 눌렀을 때 "꺼짐"으로 되면 정상입니다. 정상 확인 후"켜짐"위치로 레버를 올려 주세요.(테스트 버튼을 눌렀을 때 레버가 내려가지 않으면 롯데기공 서비스센터에 연락하여 교체해 주세요.)

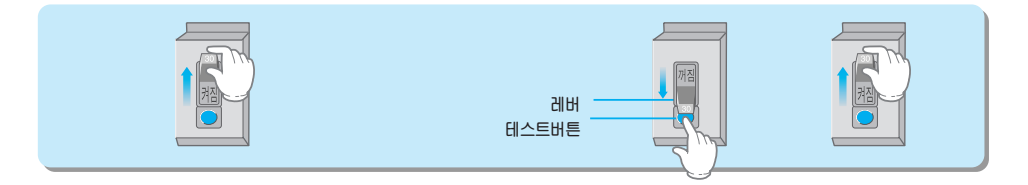

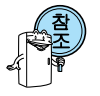

●전원박스의 누전차단기는 누전이 발생할 경우, 감전사고를 방지하기 위한 장치입니다. 윌 1회 이상 테스트 해 주세요. ●전원콘센트가 접지(어스)가 되어 있지 않을 경우 누전시 누전차단기가 동작되지 않을 수 있습니다.

9

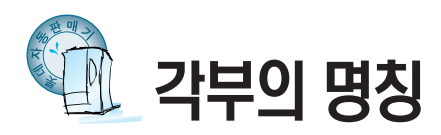

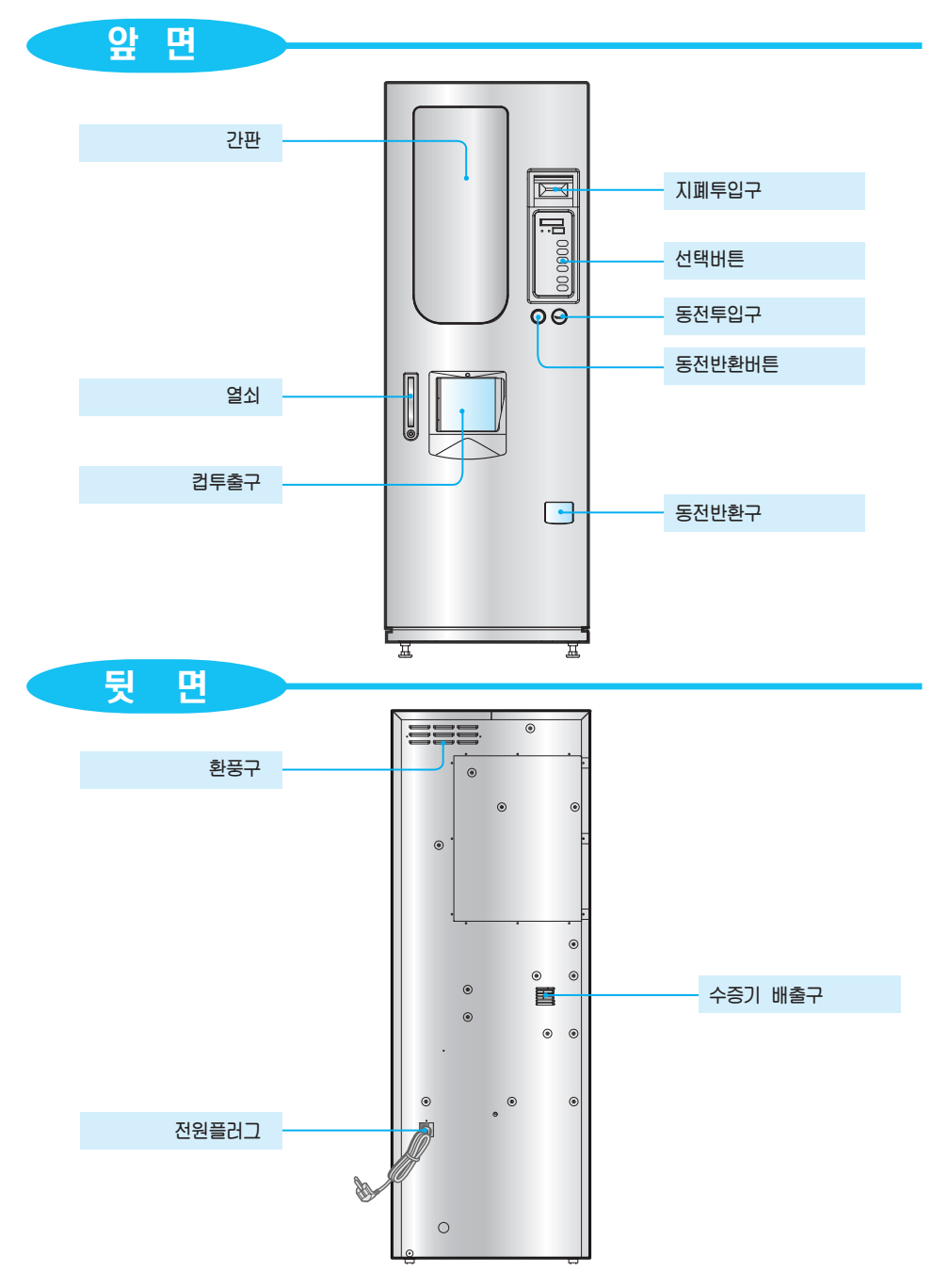

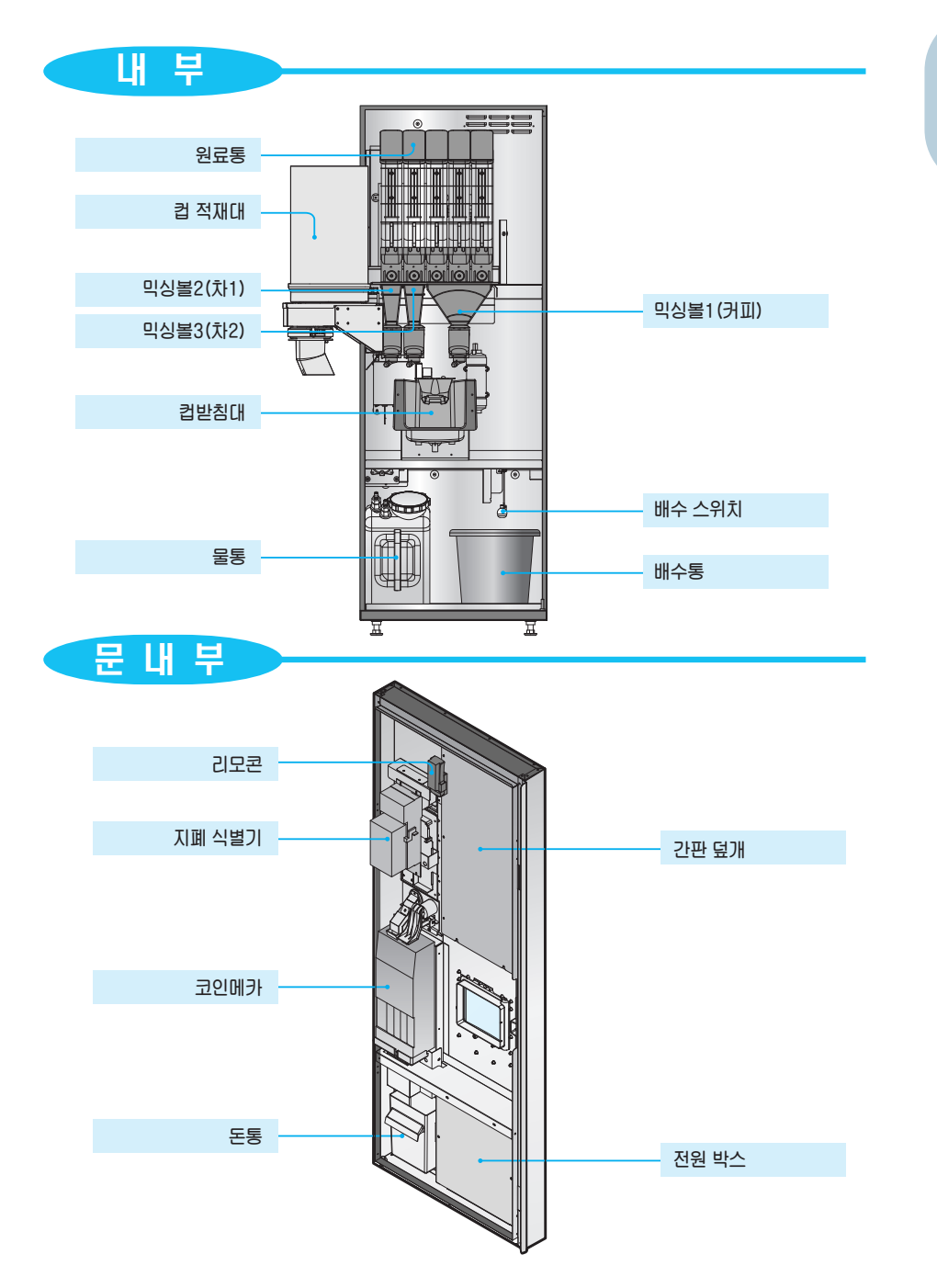

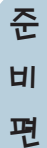

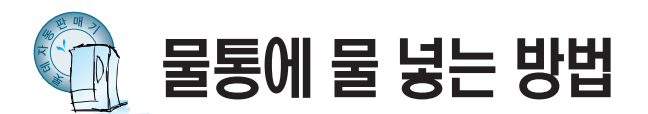

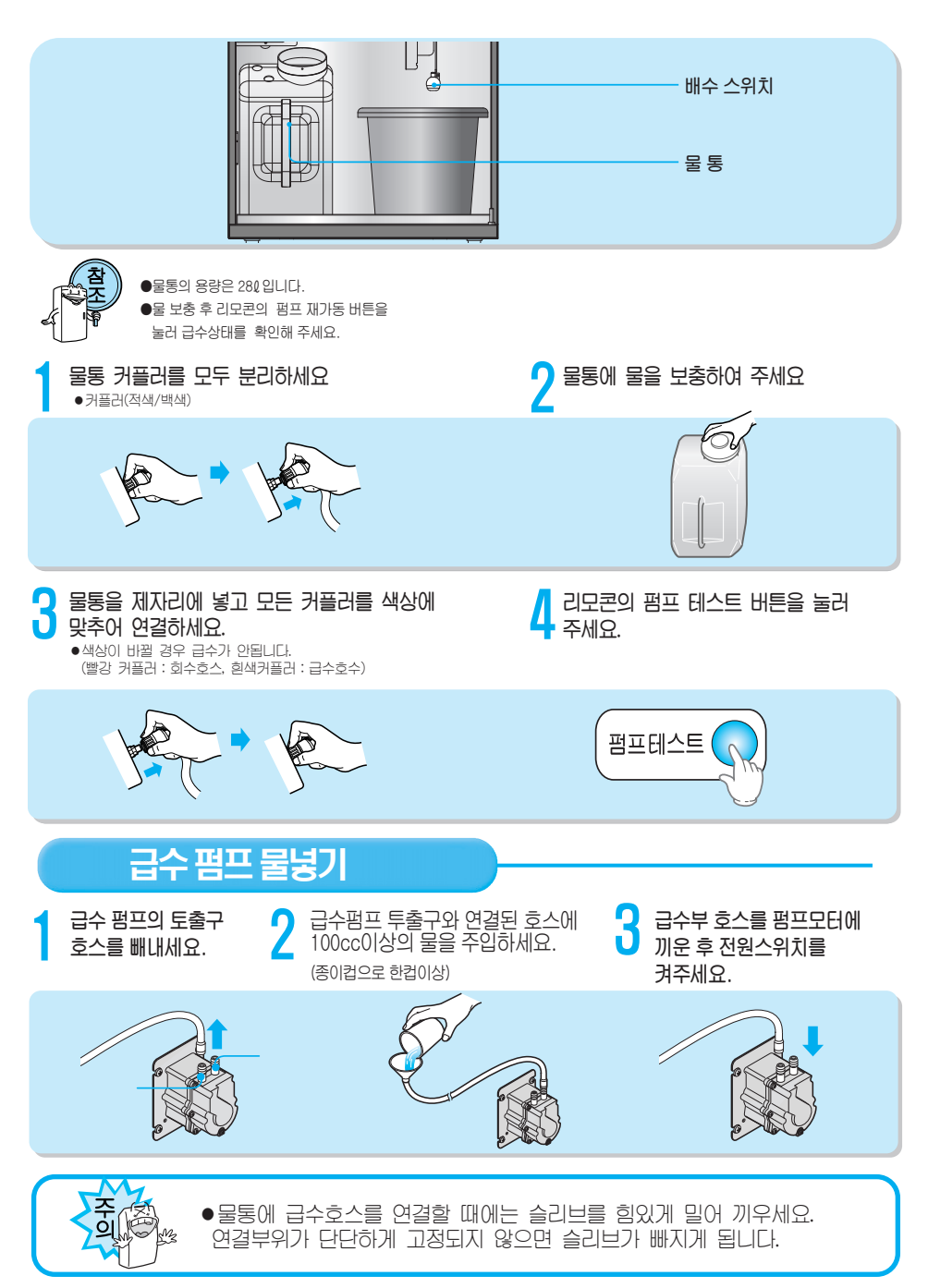

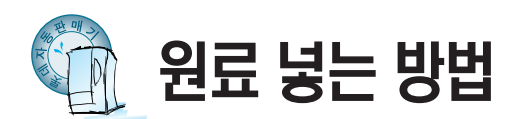

|                                                | 차1<br>차2<br>프림<br>커피<br>설탕                                                                                    |
|------------------------------------------------|----------------------------------------------------------------------------------------------------|
| 원료가이드 청소방법 🗕                                   |                                                                                                    |
| 화살표 방향으로 빼 내세요.                                | 2 굳은 원료를 털어낸 후<br>원래대로 끼워 주세요.                                                                                |
|                                                | *물로 씻을 경우에는 물기를<br>완전히 말린 후 끼워야 원료가<br>굳지 않습니다.                                                               |
| 원료통 앞부분을 위로 올리면서 앞으로<br>당겨 빼내세요.               | 2 원료통의 뚜껑을 들어올려 빼<br>내세요.                                                                                     |
|                                                |                                                                                                    |
| 3 원료통에 원료를 넣고<br>뚜껑을 닫아 주세요.<br>오가축 고<br>조정하세. | 리와<br>록 원료통의<br>리를<br>요.<br>5 원료통을 밀면서 사각홈에<br>맞추어 끼우세요.<br>●뒤쪽 도더 상단에 부착된 원료명과<br>원료통에 부착된 원료명이 일치되게<br>하세요. |
|                                                |                                                                                                    |
| 주 ●원료통에 "호박죽 등 죽 종류                            | 루"의 원료를 넣어 판매하지 마세요.                                                                                          |

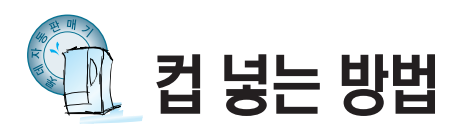

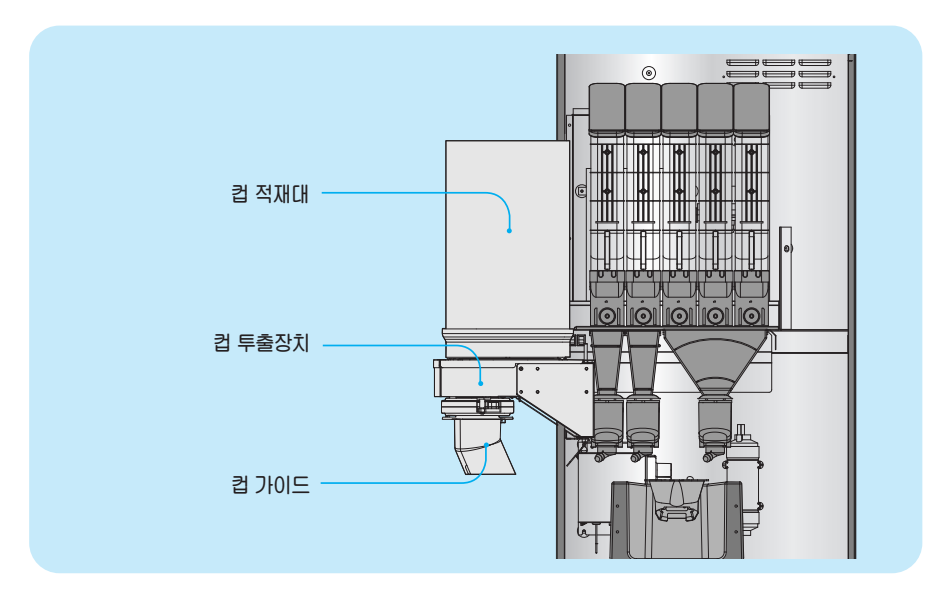

레바를 뒤로 젖힌 후 컵투출 장치를 앞쪽으로 당겨 빼 내세요.

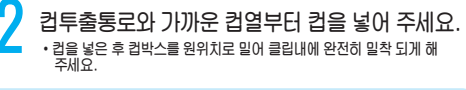

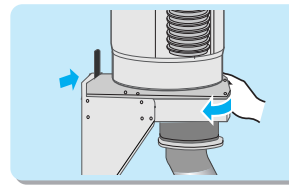

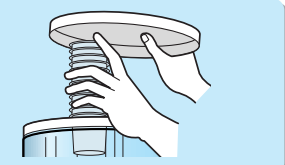

3 리모콘의 "컵테스트" 버튼을 누르세요.

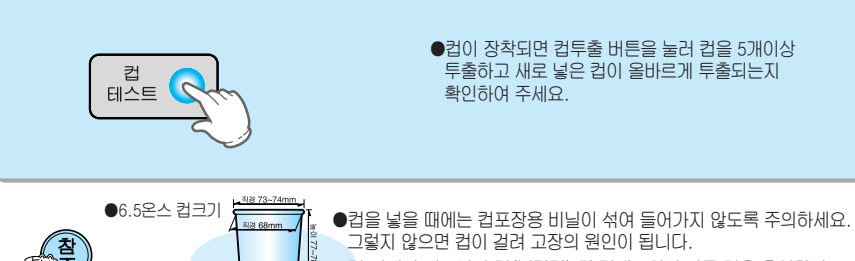

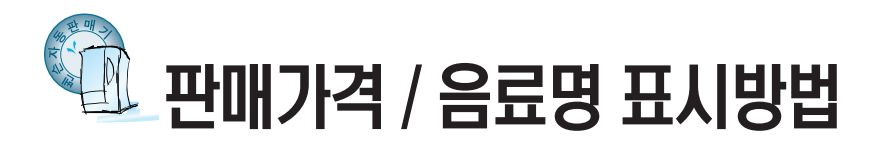

## 가격 라벨을 부착하세요.

•전시대 뒷면에 설치된 가격표시판을 빼내어 국산차 라벨과 해당상품 가격라벨을 부착하고 원래위치에 끼워 주세요.

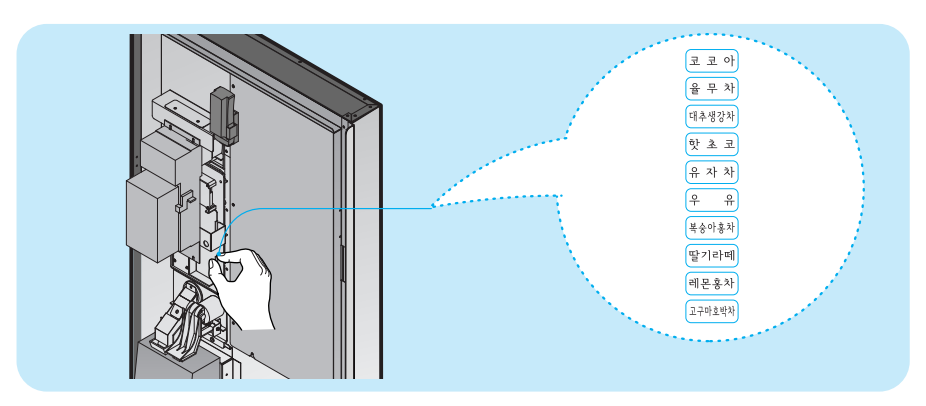

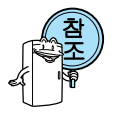

●물량조절밸브(서비스 전문기사 적용) 리모콘의 물량설정 (23~24쪽 참조)으로 원하는 물량이 되지 않을 때에는 물량조절밸브로 물량을 조절한다.

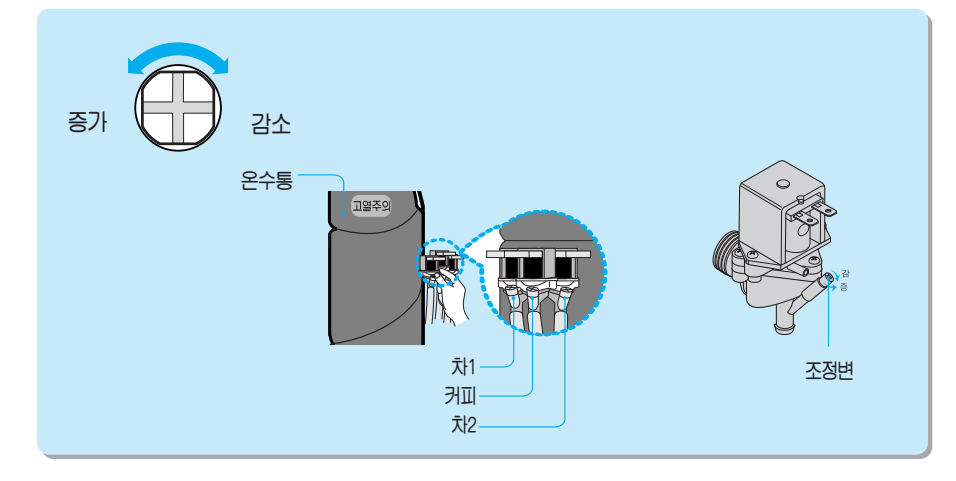

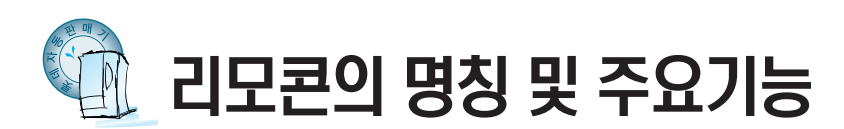

## 1.조작버튼

■ 설정: 설정메뉴 선택버튼

가격설정, 그룹설정, 원료설정, 동작설정, 제어설정, 카드설정

- **종 류** : 종료 버튼
- 증 가 : 항목변경 증가버튼
- 감소: 항목변경 감소버튼
- + : 설정값 증가 버튼
- - : 설정값 감소 버튼
- ENT(Enter) : 확인버튼
- **배 상 확 인 :** 총(칼럼별)판매금액, 총(칼럼별)판매잔수,

가격별 판매잔수, 총(상품별)테스트판매잔수, 총(상품별)현금판매금액, 총(상품별)현금판매잔수, 총(상품별)카드판매금액, 총(상품별)카드판매잔수

- 점 검 확 인 : 점검코드 및 고장코드 확인
- 온 도 확 인 : 온수온도, 고내온도, 조도 등 확인
- 버 전: PROGRAM VERSION확인
- 판매테스트 : 판매테스트 동작
- 세 척 : 믹싱볼 세척동작
- **펌프테스트** : 펌프테스트 동작
- 컵 테스트 : 컵 투출 테스트

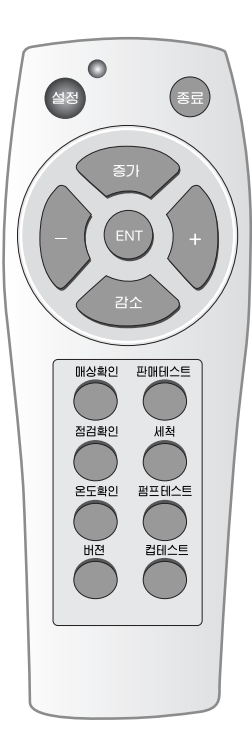

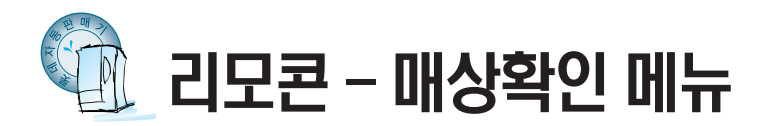

매상확인 종류 : 총(상품별)판매금액, 총(상품별)판매잔수, 가격별판매잔수, 총(상품별)테스트판매잔수 총(상품별)현금판매금액, 총(상품별)현금판매잔수, 총(상품별)카드판매금액, 총(상품별)카드판매잔수

#### 1. 총 판매금액

"● 버튼을 1회 누르세요. 금액표시기에 [boc\_ 관]와 [3455 ℃]이 교대로 표시됩니다. 총 판매금액이 ₩12,345,670 임을 표시하며 ₩99,999,990 까지 집계합니다.

#### 1-1. 상품별 판매금액

원하는 상품 선택버튼을 누르세요. 선택버튼의 누름램프가 켜집니다. 금액표시기에 <u>coll</u>와 <u>392700</u>이 교대로 표시됩니다. 해당 상품의 판매금액이 ₩392,700 임을 표시하며 ₩99,999,990 까지 집계합니다. 다른 선택버튼을 누르면 해당 상품의 판매금액 정보를 확인할 수 있습니다.

#### 2. 총 판매잔수

"중 버튼을 2회 누르세요. 금액표시기에 ᡅat\_E 와 관광55개이 교대로 표시됩니다. 총 판매잔수가 1,234,567 잔 임을 표시하며 9,999,999 잔까지 집계합니다.

### 2-1. 상품별 판매잔수

원하는 상품 선택버튼을 누르세요. 선택버튼의 누름램프가 켜집니다. 금액표시기에 로이트\_ 와 [\_\_\_\_\_\_\_00] 이 교대로 표시됩니다. 해당 상품의 판매잔수가 1,000 잔 임을 표시하며 9,999,999 잔까지 집계합니다. 다른 선택버튼을 누르면 해당 상품의 판매잔수 정보를 확인할 수 있습니다.

#### 3. 가격별 판매잔수

 ●
 3회 누르세요.

 금액표시기에 [편٩......] 와 ------ 이 교대로 표시됩니다.

 원하는 상품 선택버튼을 누르세요. 동가격 상품의 선택버튼 누름램프가 켜집니다.

 금액표시기에 [500-] 와 [234557] 이 교대로 표시됩니다.

 ☞ ₩500원 상품의 판매잔수가 1,234,567 잔 임을 표시하며 9,999,999 잔까지 집계합니다.

 다른 선택버튼을 누르면 해당 상품 동가격의 판매잔수 정보를 확인할 수 있습니다.

#### 4. 총 테스트판매잔수

觉 버튼을 4회 누르세요.

금액표시기에 [55:\_5] 와 [334557] 이 교대로 표시됩니다.

#### 4-1. 상품별 테스트판매잔수

원하는 상품 선택버튼을 누르세요. 선택버튼의 누름램프가 켜집니다. 금액표시기에 <u>로이 바</u> 와 <u>1000</u> 이 교대로 표시됩니다. 해당 상품의 테스트판매잔수가 1,000 잔 임을 표시하며 9,999,999 잔까지 집계합니다. 다른 선택버튼을 누르면 해당 상품의 테스트판매잔수 정보를 확인할 수 있습니다.

▶ 아래 항목은 카드 있음 [Red\_의 설정시 확인할 수 있습니다.(카드설정 참조)

#### 5. 총 현금판매금액

📸 버튼을 5회 누르세요.

금액표시기에 [[855] [2] 와 [34557] 이 교대로 표시됩니다.

총 현금판매금액이 ₩12,345,670 임을 표시하며 ₩99,999,990 까지 집계합니다.

#### 5-1. 상품별 현금판매금액

원하는 상품 선택버튼을 누르세요. 선택버튼의 누름램프가 켜집니다. 금액표시기에 <sup>[201\_]</sup>와 <sup>[39270]</sup>이 교대로 표시됩니다. 해당 상품의 현금판매금액이 ₩392,700 임을 표시하며 ₩99,999,990 까지 집계합니다. 다른 선택버튼을 누르면 해당 상품의 현금판매금액 정보를 확인할 수 있습니다.

#### 6. 총 현금판매잔수

#### 6-1. 상품별 현금판매잔수

원하는 상품 선택버튼을 누르세요. 선택버튼의 누름램프가 켜집니다. 금액표시기에 <sup>[20] [2]</sup>와 <sup>[000]</sup>이 교대로 표시됩니다. 해당 상품의 현금판매잔수가 1,000 잔 임을 표시하며 9,999,999 잔까지 집계합니다. 다른 선택버튼을 누르면 해당 상품의 현금판매잔수 정보를 확인할 수 있습니다.

#### 7. 총 카드판매금액

"ॕ 버튼을 7회 누르세요. 금액표시기에 <sup>[[유\_d][2]</sup> 와 <sup>[]34557</sup>] 이 교대로 표시됩니다. 총 현금판매금액이 ₩12,345,670 임을 표시하며 ₩99,999,990 까지 집계합니다.

#### 7-1. 상품별 카드판매금액

원하는 상품 선택버튼을 누르세요. 선택버튼의 누름램프가 켜집니다. 금액표시기에 <u>로이드</u> 와 <u>392700</u> 이 교대로 표시됩니다. 해당 상품의 카드판매금액이 ₩392,700 임을 표시하며 ₩99,999,990 까지 집계합니다. 다른 선택버튼을 누르면 해당 상품의 카드판매금액 정보를 확인할 수 있습니다.

## 8. 총 카드판매잔수

\*\*\*\*\* 버튼을 8회 누르세요. 금액표시기에 [<u>CR-dE]</u>와 [<u>234557</u>] 이 교대로 표시됩니다. 총 카드판매잔수가 1,234,567 잔 임을 표시하며 9,999,999 잔까지 집계합니다.

#### 8-1. 상품별 카드판매잔수

원하는 상품 선택버튼을 누르세요. 선택버튼의 누름램프가 켜집니다. 금액표시기에 로이트 와 [1000] 이 교대로 표시됩니다. 해당 상품의 카드판매잔수가 1,000 잔 임을 표시하며 9,999,999 잔까지 집계합니다. 다른 선택버튼을 누르면 해당 상품의 카드판매잔수 정보를 확인할 수 있습니다.

#### ■ 리모콘-모든 매상정보지움

대상확인 상태에서 🗃 버튼을 8초 이상 누릅니다. 버튼 누름 후 약 5초가 지나면 금액표시기에 [፲፱፪ନ-] 문구가 깜박입니다. 버튼 누름 후 약 8초가 지나면 금액표시기에 문구가 정지하면서 모든 매상정보가 지워집니다.

### ■ 리모콘-현금 매상정보지움

현금 매상확인 상태에서 📾 버튼을 5초 이상 누릅니다. 버튼 누름 후 약 3초가 지나면 금액표시기에 [편5h\_[] 문구가 깜박입니다. 버튼 누름 후 약 5초가 지나면 금액표시기에 문구가 정지하면서 현금 매상정보가 지워집니다.

#### ■ 리모콘-카드 매상정보지움

카드 매상확인 상태에서 🝘 버튼을 5초 이상 누릅니다. 버튼 누름 후 약 3초가 지나면 금액표시기에 [대교리] 문구가 깜박입니다. 버튼 누름 후 약 5초가 지나면 금액표시기에 문구가 정지하면서 카드 매상정보가 지워집니다.

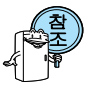

금액표시기 문구가 점등 상태에서는 화면이 전환될 때까지 기다려 주세요.

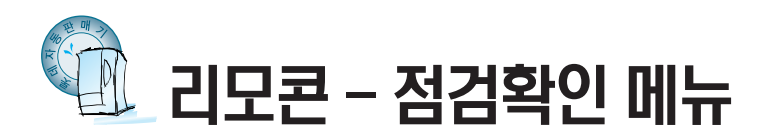

## ● 리모콘의 ◯ 버튼을 누르세요.

금액표시기에 [=---[]이 표시됩니다.

- ☞ 고장코드가 C1인 고장이 발생한 것을 표시합니다.
- ☞ 점점♥ 을 누르면 다른 고장 및 점검사항을 확인할 수 있습니다.

☞ 고장 및 점검사항이 없을 때에는 <u>Err- ①</u>이 표시됩니다.

## • 고장 코드의 내용과 간단한 조치방법

| 고장 코드   | 고장 내용                               | 고장 증상          | 조치 내용                                             |  |
|---------|-------------------------------------|----------------|---------------------------------------------------|--|
| 882     | 코인메카 이상                             | 판매중지           | 코인메카 연결 단자를 확인하세요.                                |  |
| 868     | 선택버튼 이상<br>(약 30초 이상 눌림)            | 일부상품<br>판매중지   | 선택버튼을 눌러 보세요.                                     |  |
| Enn-6 ( | 컵 적재함의 컵 투출기에 컵 걸림<br>(6.5온스)       |                | 1. 걸린 컵을 회수 하세요.<br>2. 컵 테스트 버튼을 눌러 컵투출 테스트를 하세요. |  |
| Enn-62  | 거스름돈 걸림(거스름돈 반환중에 걸림)               |                | 걸린동전을 제거하세요.                                      |  |
| Enn-83  | 동전선별기 이상<br>(동전선별기에 불량동전이 걸림)       | ] 판매 중지        | 동전선별기에 불량 동전을 제거하세요.                              |  |
| 888     | 반환스위치 이상<br>(반환버튼이 복귀되지 않음)         |                | 반환버튼을 눌러 확인하세요.                                   |  |
| Enn-ER  | 지폐식별기 이상<br>(지폐식별기 내부에 지폐가 걸림)      |                | 1. 걸린 지폐 제거하세요.<br>2. 전원을 끄고 다시 켜세요.              |  |
| Enn-Ed  | 지폐식별기 가득 참<br>(지폐식별기 보유부에 지폐가 가득 참) | 지폐식별기<br>동작 중지 | 지폐를 회수하세요.                                        |  |
| Enn-8E  | 지폐식별기 이상<br>(지폐식별기 투입구에 지폐가 걸림)     |                | 1. 걸린 지폐 제거하세요.<br>2. 전원을 끄고 다시 켜세요.              |  |
| EF {    | 설정데이타 이상                            | 판매중지           | 1. 전원을 끄고 다시 켜세요.<br>2. 리모콘 설정을 다시 하세요.           |  |
| 854     | 인스탄트 온수 온도 센서 이상                    | 판매중지           | 연결 콘넥타 및 센서의 단락/단선을 확인하세요.                        |  |
| E5-     | 고내 온도 센서 이상                         | 판매가능           | 연결 콘넥타 및 센서의 단락/단선을 확인하세요.                        |  |

## • 점검 코드의 내용과 간단한 조치방법

| 점검 코드                 | 점검 내용       | 증상   | 조치 내용                                 |
|-----------------------|-------------|------|---------------------------------------|
| LI <u>-</u> I         | 컵 없음(6.5온스) | 판매중지 | 1. 컵을 보충하세요.<br>2. 컵테스트 버튼을 눌러 주세요.   |
| 11 <u>-</u> -H-10     | 인스턴트 온수 없음  | 판매중지 | 1. 물통에 물을 보충하세요<br>2. 펌프테스트 버튼을 눌러주세요 |
| LIE-HLo               | 인스턴트 온도 미달  | 판매중지 | 잠시만 기다리세요.                            |
| <u>     - [     -</u> | 배수 만수       | 판매중지 | 배수통의 물을 비워주세요                         |

\* 간단한 조치를 하여도 같은 내용이 발생하거나 위의 표에 없는 고장코드 및 점검코드가 발생하면 고객상담실이나 가까운 서비스센타에 문의하세요.

\* 고장 및 점검코드는 자동판매기 성능향상을 위하여 변경될 수 있습니다.

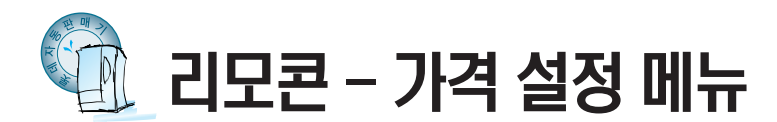

리모콘 ≝☜ 버튼을 1회 누르세요 금액표시기에 ፲\_₽~ ፫ 이 표시됩니다. 리모콘의 ☞ 버튼을 누르세요.

## 1. 상품의 판매가격을 ₩ 300으로 설정할 때

금액표시기에 <u>P-000</u>, 이 표시되며 천원 단위 숫자가 깜박입니다. ☞ 을 1회 누르세요. 금액표시기에 <u>P-000</u>, 이 표시되며 백원 단위 숫자가 깜박입니다.

금액표시기에 (Protical 이 표시되며 백원 단위 숫자가 1로 되면서 깜박입니다.

☞ 이때 ₩100으로 설정된 모든 선택버튼의 누름램프가 켜집니다.

● 두 번 더 누르세요.
 금액표시기에 (Project) 이 표시되며 백원 단위 숫자가 3으로 되면서 깜박입니다.
 ₩300으로 설정할 전택 버튼을 모두 누르세요.

☞ 선택버튼의 누름램프가 켜지고 가격이 설정됩니다.

## 2. 판매가격을 변경하고자 할때

- ▶ 으로 금액의 단위를 선택하고 + 또는 버튼으로
- 각 단위별 금액을 선택합니다.
- 이때 표시된 가격으로 설정된 모든 선택버튼의 누름램프가 켜집니다.
   설정할 선택 버튼을 모두 누르세요.
- ☞ 선택버튼의 누름램프가 켜지고 가격이 설정됩니다.

## 판매가격을 확인 하려면

투입된 금액이 없는 판매 대기 상태에서 선택버튼을 누르세요. 금액표시기에 설정된 가격이 표시됩니다.

## 설정된 가격이 ₩0이면

무료 판매(판매가격 ₩0)을 하려면 상품의 가격을 ₩0으로 설정하세요.

▲ ○ 가격 설정 후에는 매상집계를 삭제하여 주세요.
 ● 깜박이는 표시값은 ● 또는 ● 으로 변경할 수 있습니다.

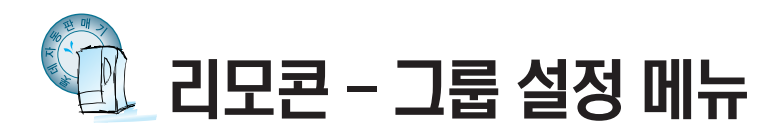

## ■ 그룹1로 추가 설정 하려면

설정하고자 하는 선택버튼을 누르고 📾 버튼을 누르세요.
 선택한 선택버튼의 그룹이 설정이 됩니다.
 만일, 🗊 / 같소 버튼을 누르면 설정값이 저장되지 않습니다.
 위의 방법으로 다른 그룹도 설정 할 수 있습니다.

※ 그룹변경 후에는 원료 설정량 확인해 주세요.

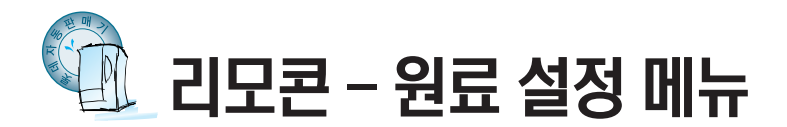

원료량 설정종류 : 커피원료, 설탕원료, 크림원료, 국산차 원료, 인스턴트물량, 믹싱지연시간 리모콘의 🗃 버튼을 3회 누르세요. 금액표시기에 [<u>3.59</u>과]이 표시됩니다. 리모콘의 💵 버튼을 누르세요. 금액표시기에 [<u>button</u> 이 표시됩니다.

## ■ 인스턴트 밀크커피 원료량 설정

- 1) 밀크커피의 선택버튼을 누르세요.
  - 각 선택버튼의 누름램프가 켜집니다.
  - ☞ 같은 종류의 상품은 더 선택할 수 있습니다.(예:설탕커피, 프림커피, 블랙커피)
     ▶ 1회 누르세요.
    - 금액표시기에 [<u>COF\_23]</u> 이 표시됩니다.
  - ☞ 밀크커피의 설탕원료 투출시간이 2.3초 인 것을 표시합니다.
    - + 또는 을 누르면 시간이 변경됩니다
  - ☞ 원하는 시간으로 변경하세요.
- 2) ENT 을 2회 누르세요.
  - 금액 표시기에 [519\_29] 이 표시됩니다.
  - ☞ 밀크커피의 설탕원료 투출시간이 2.4초 인 것을 표시합니다.
     (+) 또는 을 누르면 시간이 변경됩니다.
  - ☞ 원하는 시간으로 변경하세요.
- 3) ENT 을 3회 누르세요.

  - ☞ 밀크커피의 크림원료 투출시간이 3.2초 인 것을 표시합니다.
     ◆ 또는 을 누르면 시간이 변경됩니다.
     ☞ 원하는 시간으로 변경하세요.
- ENT 을 4회 누르세요.
  - 금액표시기에 [EEA\_00] 이 표시됩니다.
  - ☞ 밀크커피의 차2 원료 투출시간이 0.0초 인 것을 표시합니다.
     + 또는 을 누르면 시간이 변경됩니다.
  - ☞ 원하는 시간으로 변경하세요.

- 5) ᠌ 을 5회 누르세요.
  - 금액표시기에 💷 \_ 50 이 표시됩니다.
  - ☞ 밀크커피의 일반물량이 60cc인 것을 표시합니다.
    - (+) 또는 (-) 을 누르면 시간이 변경됩니다.
  - ☞ 원하는 시간으로 변경하세요.
- ENT 을 6회 누르세요.
  - 금액표시기에 DEF\_DD이 표시됩니다.
  - ☞ 밀크커피의 믹싱지연시간이 0.0초인 것을 표시합니다.
     ◆ 또는 을 누르면 시간이 변경됩니다.
  - ☞ 원하는 시간으로 변경하세요.
- - 금액표시기에 [button]이 표시됩니다. ☞ 다른 음료도 위와 같은 방법으로 설정하세요,

## ■ 국산차 원료량 설정

- 1) 금액 표시기에 (button)이 표시 되었을 때 국산차의 선택버튼을 누르세요. 선택버튼의 누름램프가 켜집니다.
- 2) ENT 을 1회 누르세요.
  - 금액표시기에 [EE8\_33] 이 표시됩니다.
  - ☞ 국산차의 원료 투출시간이 3.3초 인 것을 표시합니다.
     (+) 또는 을 누르면 시간이 변경됩니다.
  - ☞ 원하는 시간으로 변경하세요.
- 3 ) ENT 을 2회 누르세요.
  - 금액표시기에 교내. 50 이 표시됩니다.
  - ☞ 국산차 물량 투출시간이 6.0초 인 것을 표시합니다.
    - (+) 또는 (-) 을 누르면 시간이 변경됩니다.
  - ☞ 원하는 시간으로 변경하세요.
- 4) ENT 을 3회 누르세요.
  - 금액표시기에 [05-\_00]이 표시됩니다.
  - ☞ 국산차의 믹싱지연시간이 0.0초인 것을 표시합니다.
    - + 또는 을 누르면 시간이 변경됩니다.
  - ☞ 원하는 시간으로 변경하세요.
- 5) ENT 을 4회 누르세요.
  - 금액표시기에 [button]이 표시됩니다.
  - ☞ 다른 음료도 위와 같은 방법으로 설정하세요.

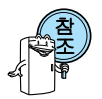

- 원료량 설정에서 상품선택 후 INT 버튼을 2초 이상 누르면 선택버튼의 원료값이 표준량으로 환원됩니다.
- 투출량은 원료의 종류와 물량조절밸브의 잠긴 위치에 따라서 다를 수 있습니다.

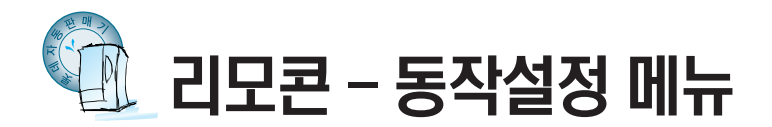

동작설정 종류 : 연속판매잔수, 자동세착잔수, 위생보온 동작, 간판등 절전감도 보정, 온음료 판매온도 보정, 거스름 자동반환시간, 지폐투입매수, 선택버트 램프 동작 등

리모콘의 🖉 버튼을 4회 누르세요.

금액표시기에 냄. 요료는 이 표시됩니다.

## 1. 연속판매 잔수 설정

리모콘의 [NT] 버튼을 1회 누르세요.

금액표시기에 [.... 00] 이 표시됩니다.

- ☞ 숫자가 00이면 연속판매 잔수의 제한이 없습니다.(투입 금액만큼 판매)
   ◆ 또는 을 누르면 연속판매 가능한 잔수가 변경됩니다.(01잔~09잔)
- ☞ 연속판매 잔수를 1잔으로 설정하면 1잔 판매한 뒤에 남아있는 금액이 바로 반환됩니다.
   ▲
   ▲
   ▲
   바른을 누르세요

### 2. 믹싱볼1(커피)자동세척 잔수 설정 : 11쪽 그림 참조

일정 수량의 음료가 판매되면 자동으로 음료의 통로를 세척합니다. (37) 을 1회 누르세요.
금액표시기에 [<u>□- 7\_00</u>] 이 표시됩니다.(자동 세척 잔수)
숫자가 0001면 음료의 자동세척을 하지 않습니다.
(+ 또는 ○ 을 누르면 자동세척 잔수가 변경됩니다. (00잔~50잔)
(23) 버튼을 누르세요.

## 3. 믹싱볼2(차1) 자동세척 잔수 설정 : 11쪽 그림 참조

(57) 을 2회 누르세요
 금액표시기에 [<u>m-2\_50</u>] 이 표시됩니다.
 판매 잔수가 50잔시마다 자동세척 동작을 행합니다.
 (설정) 버튼을 누르세요

### 4. 믹싱볼3(차2) 자동세척 잔수 설정 : 11쪽 그림 참조

▶ 월 3회 누르세요
 금액표시기에 (<u>n-3\_50</u>) 이 표시됩니다.
 판매 잔수가 50잔시마다 자동세척 동작을 행합니다.
 ▲ 버튼을 누르세요

### 5. 위생 보온 동작

설정된 시간동안 판매없다가, 판매가 이루어질때 설정된 시간(초)동안 온수를 흘려주어 위생적이면서 온음료 온도를 높여주는 동작기능입니다.

#### 5-1. 위생보온 동작 주기

• 버튼을 4회 누르세요
 금액표시기에 (5±5\_30)이 표시됩니다.
 위생보온 동작 주기는 30분 입니다.
 (5±5\_00) 위생보온 동작을 하지 않습니다.
 • 또는 • 버튼을 누르면 숫자가 변경됩니다. (00~30분)

설정 버튼을 누르면 설정값이 저장됩니다.

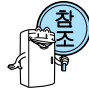

위생보온동작이란? 커피음료가 설정시간(30분) 동안 판매가 없으면 다음 판매시 위생보온동작을 먼저 행하여 위생적이면서 온음료 온도를 높여 주는 동작입니다.

### 5-2. 위생보온 밸브동작시간

(₹7) 버튼을 5회 누르세요
금액표시기에 (5± 1.20) 이 표시됩니다.
위생보온 동작시 해당음료 밸브가 2.0초 동작합니다.
◆ 또는 ○ 버튼을 누르면 숫자가 변경됩니다. (1.0~5.0초)
▲ 버튼을 누르면 설정값이 저장됩니다.

### 5-3. 위생보온 믹싱동작시간

(₹) 버튼을 6회 누르세요
금액표시기에 [5±2\_30] 이 표시됩니다.
위생보온 동작시 해당음료 믹싱모타가 3.0초 동작합니다.
(★) 또는 ○ 버튼을 누르면 숫자가 변경됩니다. (0.0~6.0초)
(☎) 버튼을 누르면 설정값이 저장됩니다.

## 5-4. 위생보온 동작온도

▷기 버튼을 7회 누르세요
 금액표시기에 (5년~20) 이 표시됩니다.
 고내온도 기준하여 20℃ 이하일 때만 위생보온판매 동작이 이루어 집니다.
 + 또는 ・ 버튼을 누르면 숫자가 변경됩니다. (0~40℃)
 ☞ 버튼을 누르면 설정값이 저장됩니다.

## 6. 간판등 절전감도 보정

(57) 버튼을 8회 누르세요
금액표시기에 [FRJ\_05] 이 표시됩니다.
◆ 또는 ○ 버튼을 누르면 숫자가 변경됩니다. (00~09)
숫자가 높을수록 간판등이 빨리 (저녁) 켜지고 늦게(아침) 꺼집니다.
[FRJ\_07] 간판등 상시 ON, [FRJ\_07] 간판등 상시 OFF
(21) 버튼을 누르면 설정값이 저장됩니다.
(22) 주변 밝기 기준하여 간판등을 자동으로 ON/OFF 합니다. (절전기능)

## 7. 온음료 판매온도 보정

(57) 버튼을 9회 누르세요
 금액표시기에 [#Rg\_05]이 표시됩니다.
 (+ 또는 · 버튼을 누르면 숫자가 변경됩니다. (00~09)
 숫자가 높을수록 온수의 판매 가능한 최저온도가 높아집니다.
 [#Rg\_00] 온수온도 미달시에도 판매가 가능합니다.(설정 주의 요함)
 (23) 버튼을 누르면 설정값이 저장됩니다.

## 8. 거스름 자동반환 시간

☞ 버튼을 10회 누르세요
 금액표시기에 (r±n\_30) 이 표시됩니다.
 투입금이 있는 상태에서 30초 이상 상품 선택이 없으면 거스름돈을 자동 반환합니다.
 ◆ 또는 ● 버튼을 누르면 숫자가 변경됩니다. (00~60초)
 [r±n\_00] 거스름 자동반환 기능 없음
 ☞ 버튼을 누르면 설정값이 저장됩니다.

## 9. 지폐 투입 매수

(57) 버튼을 11회 누르세요
 금액표시기에 (b ແL\_∃)이 표시됩니다.
 지폐 투입가능 매수가 최대 3장 입니다. (거스름 반환 가능 조건에서)
 (+ 또는 ● 버튼을 누르면 숫자가 변경됩니다. (0~3매)

설정 버튼을 누르면 설정값이 저장됩니다.

## 10. 선택버튼 램프 동작

(57) 버튼을 12회 누르세요
금액표시기에 (Action O) 표시됩니다.
판매 대기상태에서 선택버튼을 이용한 일루미네이션 동작을 행합니다.
(+) 또는 ○ 버튼을 누르면 숫자가 변경됩니다. (00~04)
현재값 기준하여 선택버튼 램프 동작을 바로 보여줍니다.
(20) 버튼을 누르면 설정값이 저장됩니다.

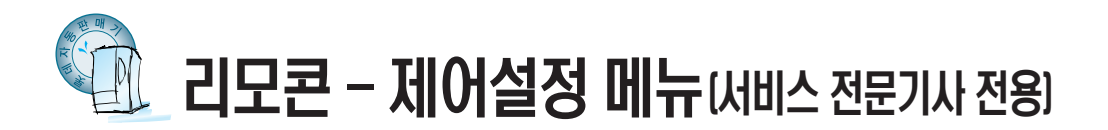

제어설정 종류 : RS232C 통신속도, 출하사양초기화, 온수히터제어온도, 일반내한결빙방지동작시간, 부져음 설정, 기계식카운터 1~2, 기기번호확인 등

리모콘의 🖉 버튼을 6회 누르세요.

금액표시기에 [6\_[E+L]이 표시됩니다.

본 메뉴는 자동판매기의 주제어 설정모드 입니다. 자판기 성능에 문제가 발생할 수 있으므로 조작을 금하여 주시기 바랍니다. ※만약, 제어설정을 변경하고자 할 때는 반드시 서비스센타 또는 전문기사와 상의하여 주시기 바랍니다.

# 💮 리모콘 – 카드설정 메뉴

리모콘의 🐲 버튼을 7회 누르세요 금액표시기에 🖭 대대 이 표시됩니다.

## 1. 카드시스템 사용여부 설정

## 2. 카드단말기 ID 확인

한 버튼을 1회 누르세요.
 금액표시기에 [16\_12]와[234578]이 번갈아 표시됩니다.
 카드단말기 ID가 12345678 임을 표시합니다.

## 3. 카드단말기 폰번호 확인

☞개 버튼을 2회 누르세요.

금액표시기에 [<u>0.0\_</u>] 와 [<u>345678</u>]이 번갈아 표시됩니다. 카드단말기 폰 번호가 010-1234-5678임을 표시합니다.

## 4. ASP 미전송 데이타 확인

한) 버튼을 3회 누르세요.
 금액표시기에 <u>30000</u> 와 <u>E</u> 231 이 번갈아 표시됩니다.
 ASP 미전송 정보가 30000원, 1234잔임을 표시합니다.

## 5. 모뎀 수신 강도 확인

### 6. ASP 강제 전송

한) 버튼을 5회 누르세요.
 금액표시기에 (R5P\_Ed) 이 표시됩니다.
 매상정보를 강제적으로 ASP에 송신할 때 사용합니다.
 리모콘 ENT 버튼을 1초 이상 누르면 (R5P\_Ed) 이 깜빡이면서 데이터가 강제 전송됩니다.

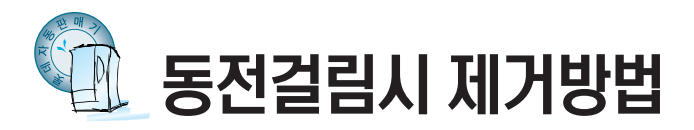

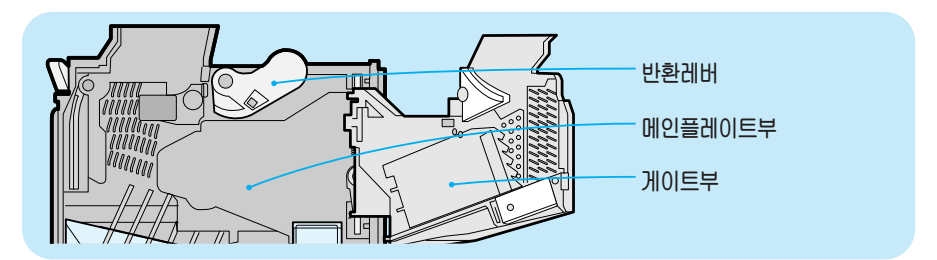

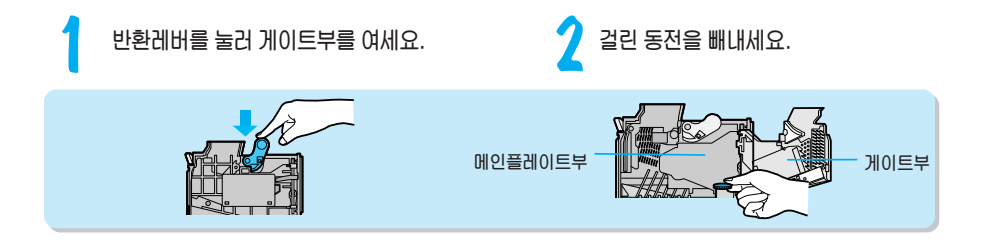

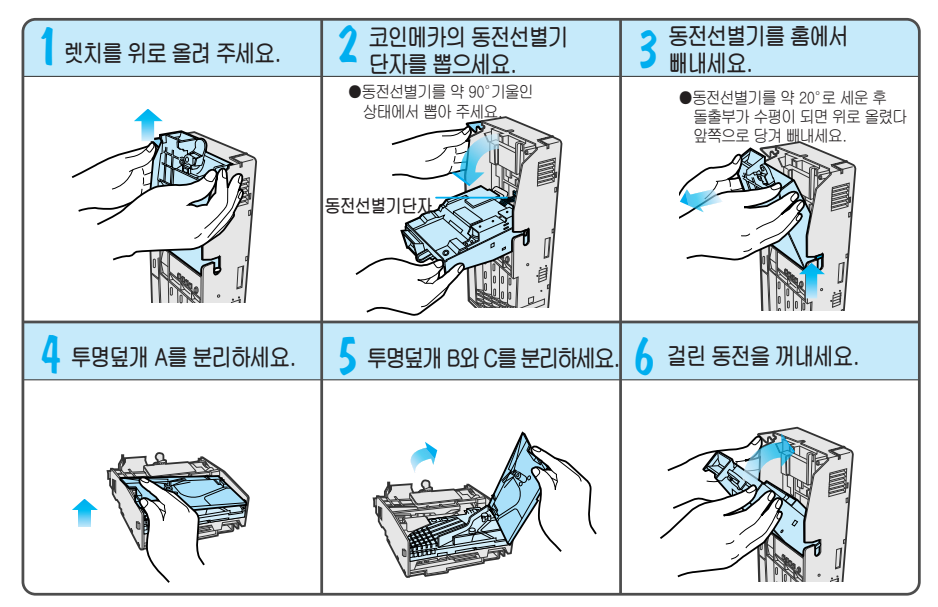

\* 분리시 세심히 관찰하면 재조립할 때 쉽게 할 수 있습니다.

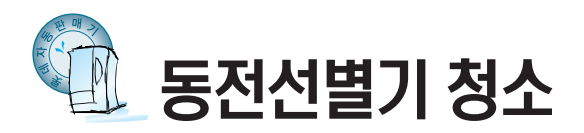

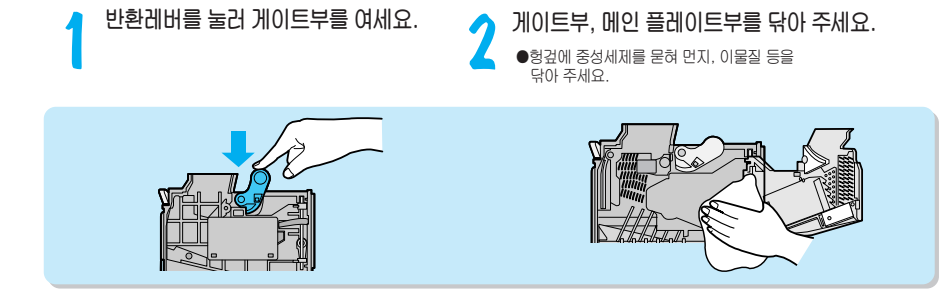

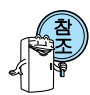

- ●동전선별기는 동전의 먼지, 점액, 이물질 등으로 더러워지기 쉬우므로 약 2~3개월에 1회 정도 청소해 주세요.
- ●오염이 심해지면 자체 선별기능을 유지할 수 없습니다.

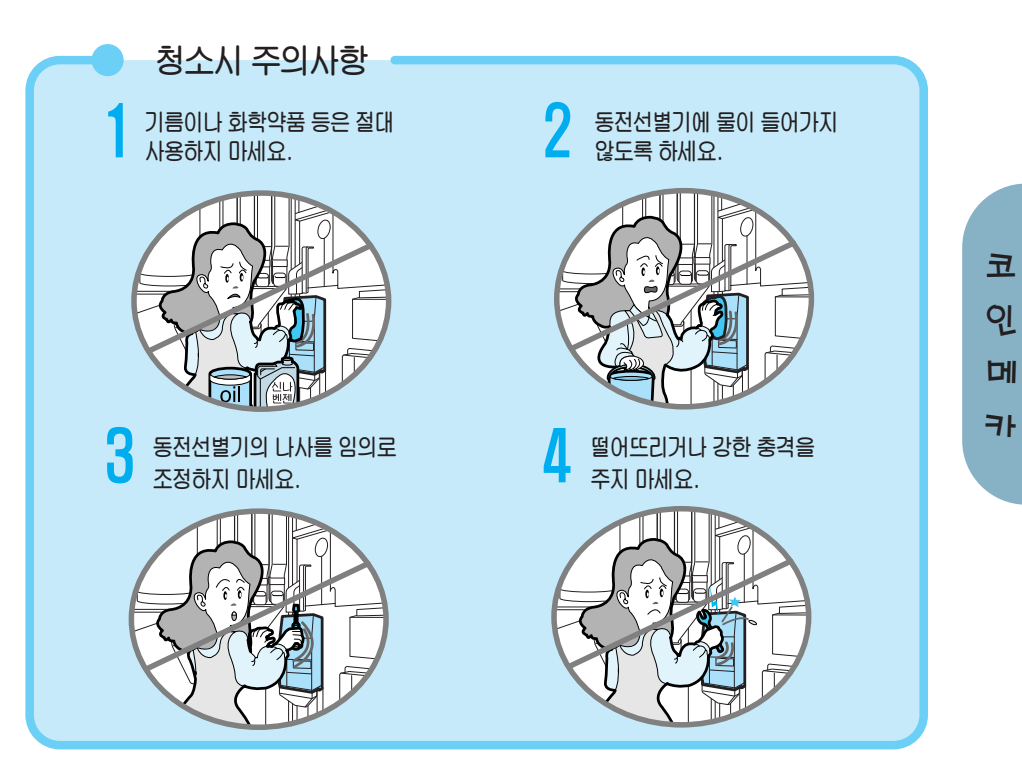

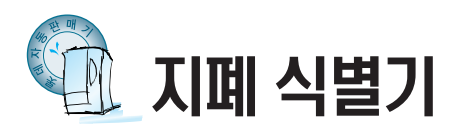

|         | Γ         | ור    | 조              | 며             | VTS Serial type 호환 |
|---------|-----------|-------|----------------|---------------|--------------------|
| 지폐투입구 제 | 지폐식별부     | 1 0   | <u>о</u><br>ті | <u>о</u><br>ы | 1 000위귀 지폐         |
|         | 서부)       | 사 풍   | 시              | 뾔             | 1,000년년 시폐         |
|         |           | 지 폐 식 | 별 빙            | 식             | 광학식별·외형식별          |
|         |           | 정 화   | 수 입            | 鸣             | 90%이상              |
|         | 남부 커버     | 투입지   | 비폐빙            | ᅇ             | 4방향(앞뒤 길이 방향)      |
|         | 비용 렛지     | 일 시 보 | ! 유 기          | olr           | 지폐1매 보유(ESCROW)    |
|         | - 지폐회수용레버 | 1회투입  | 가능             | H수            | 1매이상               |
|         |           | 지폐보   | 유부용            | 윦             | 2000H              |
|         |           | 지 폐 식 | 별 시            | 간             | 약1초                |
|         | 비보유브      | 전     |                | 원             | DC24V ±10%         |
|         | 출         | 출 력   | 단              | 자             | JST-XLR-8V         |
| 연결단자    |           | 중     |                | 량             | 약 2.47kg           |
|         |           | 통 신   | 방              | 식             | 직렬 통신방식            |

정상 동작이 안되는 경우 아래와 같은 순서로 확인, 필요한 조치를 취해 주세요.

| 증 상                      | 조 치 방 법                                                                       |  |
|--------------------------|-------------------------------------------------------------------------------|--|
| 전원은 정상인가요?               | 전원을 껐다가 다시 한 번 켜 주세요.                                                         |  |
|                          | 투입구 안내램프가 꺼져있으면 지폐보유가 가득 찼을 경우, 지폐가 내부에 걸린 경우,<br>지폐식별기에 전원이 들어와 있지 않은 경우입니다. |  |
| 지폐식별기에 전원이 들어와 있나요?      | 지폐보유부의 지폐를 회수하고, 걸린 지폐는 제거해주면 램프에 불이 들어옵니다.                                   |  |
|                          | 그래도 램프가 꺼져있으면 지폐식별기에 전원이 들어와 있지 않는 것이니 자판기에<br>이상이 없는지 확인하여 주세요.              |  |
| 콘넥터의 연결은 확실한가요?          | 콘넥터를 확실하게 끼우세요.                                                               |  |
| 지폐식별부나 지폐보유부가 열려 있지 않나요? | 지폐식별부 및 지폐보유부를 다시 확실하게 닫아 주세요.                                                |  |
| 지폐보유부에 지폐가 가득차 있지 않나요?   | 지폐를 회수하세요.                                                                    |  |
| 광센서가 오염되어 있지 않나요?        | 광센서를 청소하세요.                                                                   |  |
| 벨트 · 로울러가 오염되어 있지 않나요?   | 벨트 · 로울러를 청소하세요.                                                              |  |
| 막힌 지폐나 이물이 완전히 제거되었나요?   | 막힌 지폐나 이물을 완전히 제거하세요.                                                         |  |

※위와 같은 조치방법을 취해도 정상동작이 안될 경우에는 서비스센터에 연락하여 주세요.

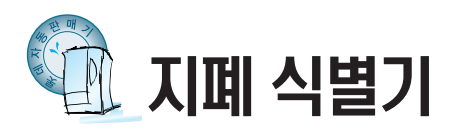

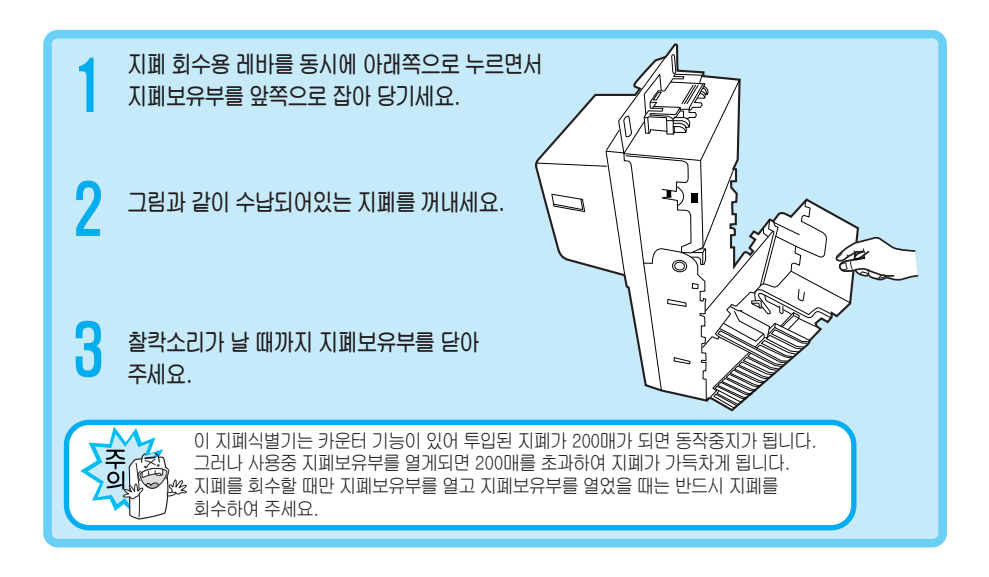

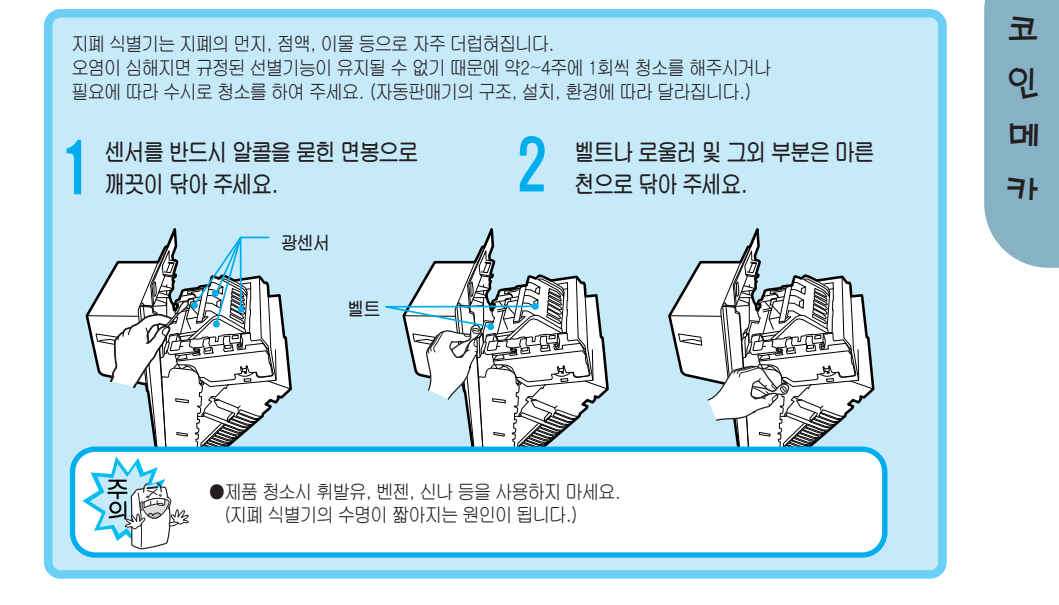

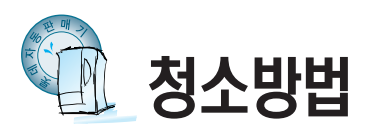

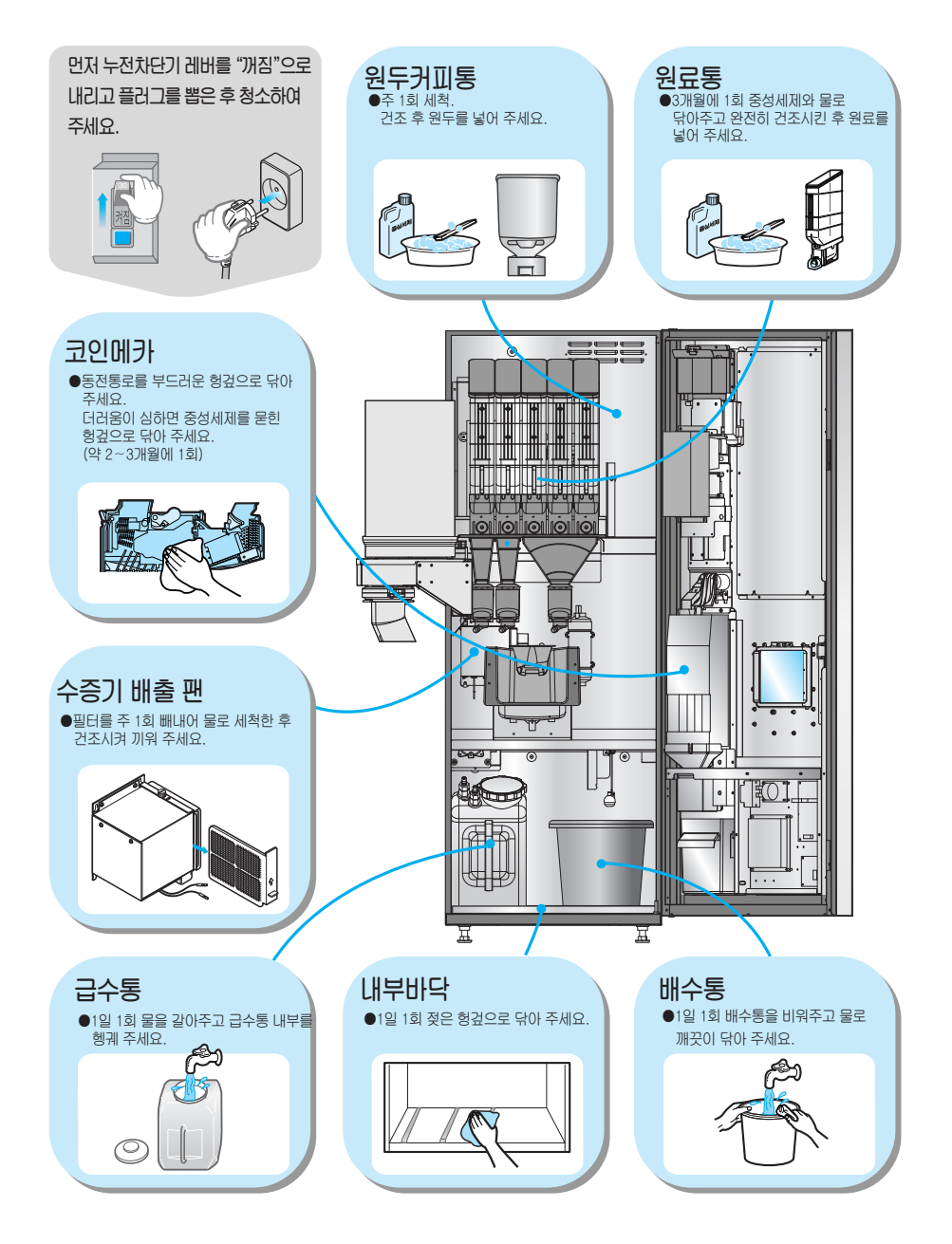

## 정수기

- 60,000잔(또는 6개월) 판매 이전에 교체하여 주세요.
- 필터 구입은 가까운 롯데기공 서비스 센타에 문의 하세요.

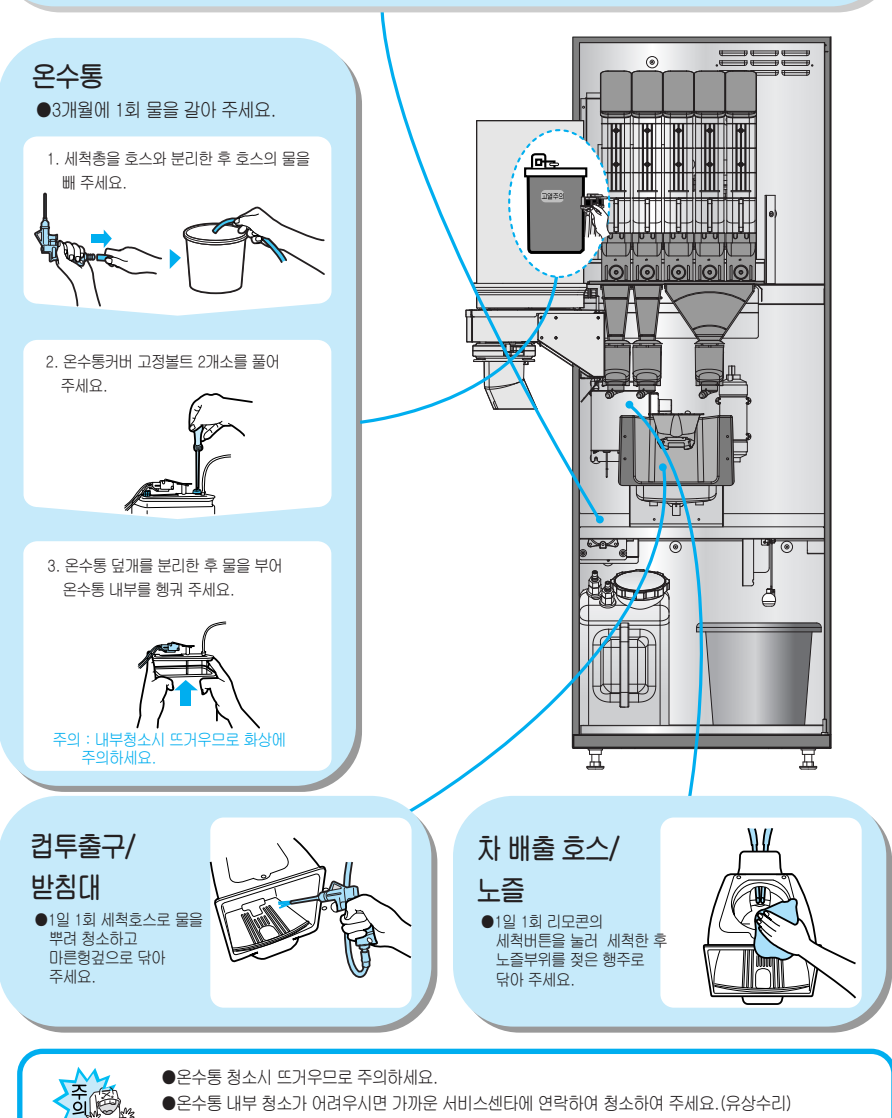

●염소계열(락스)의 세척제 사용을 삼가하여 주세요.

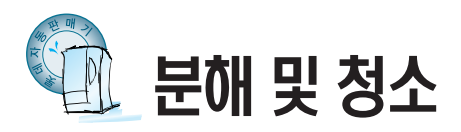

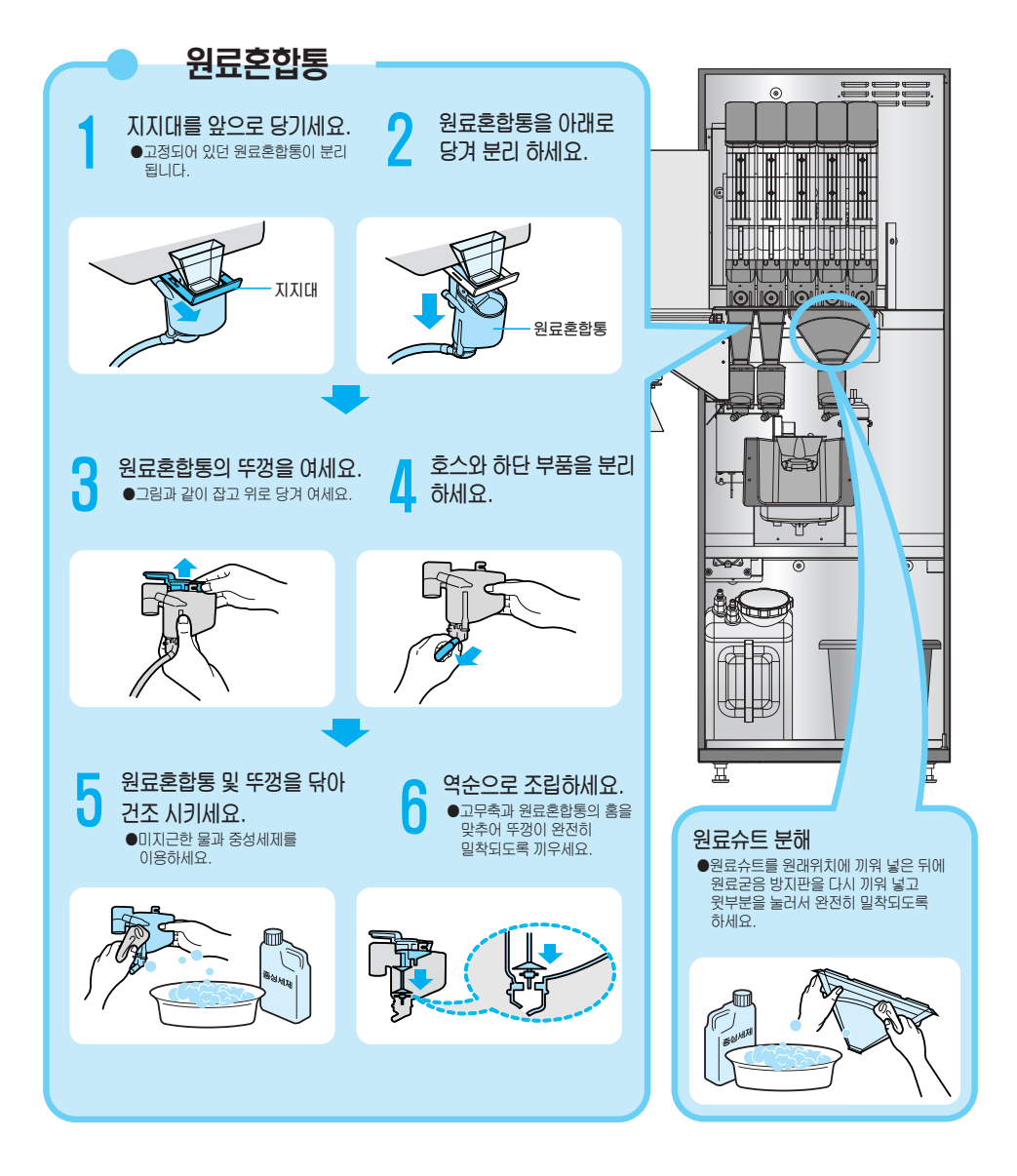

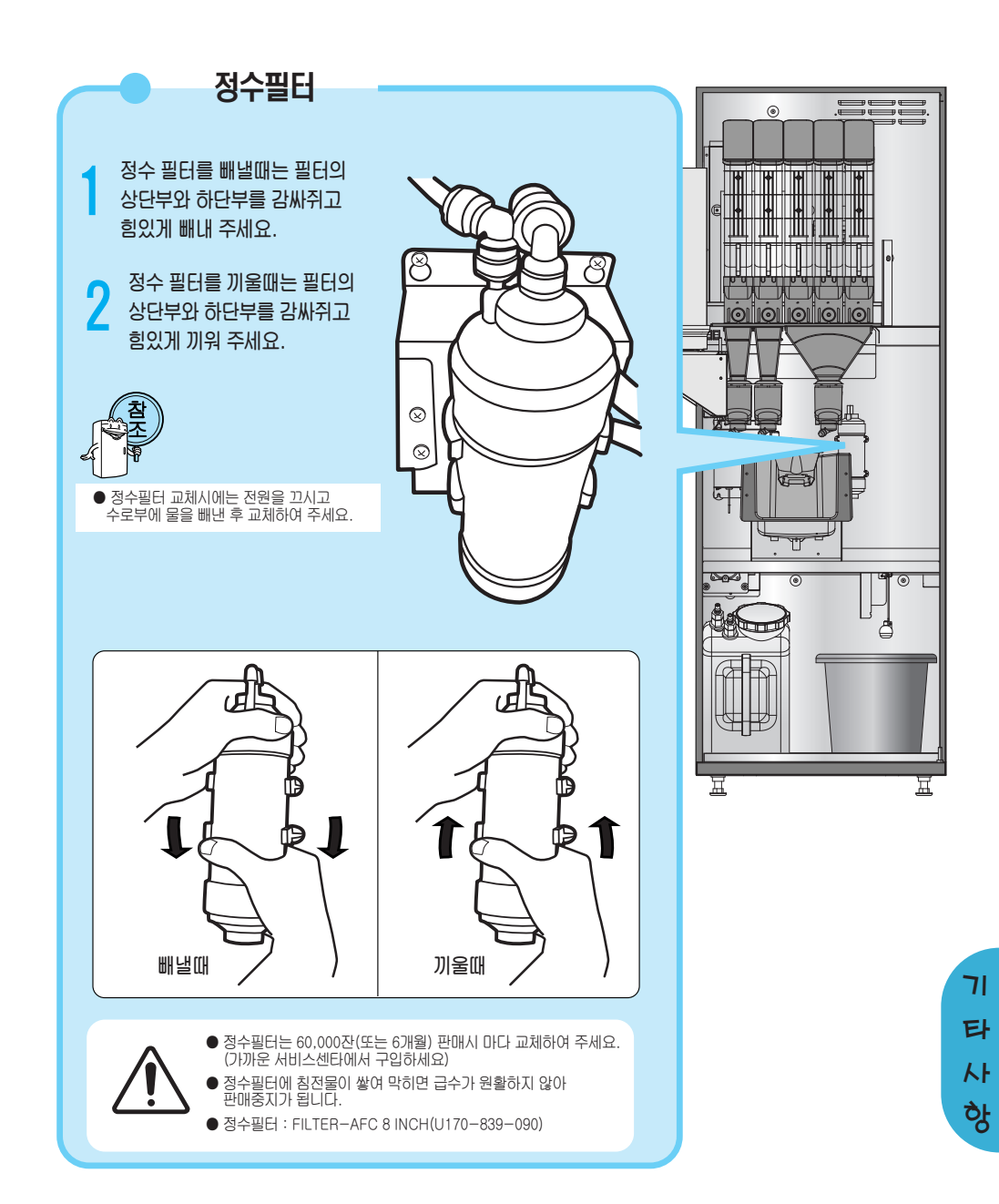

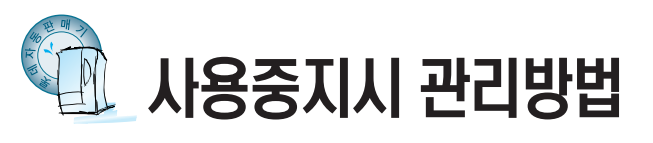

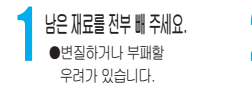

🌈 내부에 남은 물을 모두 빼 주세요. ●겨울철에 동파의 위험이 있습니다.

♥ 상태에 놓으세요.

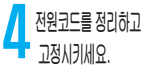

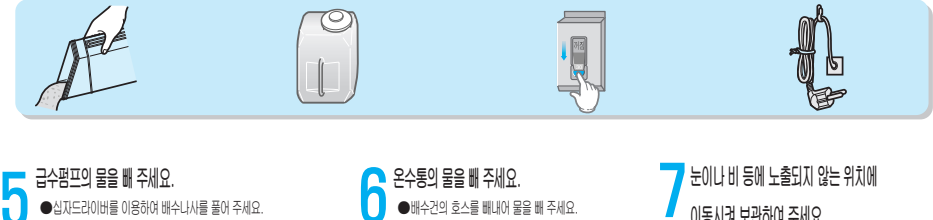

이동시켜 보관하여 주세요.

●급수펌프 및 온수통, 급수통의 물을 완전히 빼 주세요.

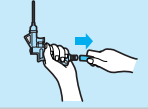

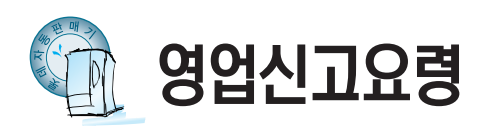

## 영업신고를 하려면

## 건강진단 수첩을 받으려면

| 구 분  | 내용                                                            |
|------|---------------------------------------------------------------|
| 신고처  | 관할구청 시민봉사실 보건 위생창구                                            |
| 준비서류 | 영업신고서 1매(구청비치)<br>영업설비개요 1매(구청비치)<br>건축물 관리대장 1매, 도시계획 확인원 1매 |
| 비 용  | 영업신고시 2,300원(증지대)=신고증<br>수령시 12,000원(면허세, 연1회)                |
| 처리기간 | 3일                                                            |
| 신고대상 | 상품, 식품 등을 자동판매기에 넣어<br>판매하는 영업                                |
| 관련법규 | 식품위생법 제22조 5항, 동시행령<br>제13조, 동시행규칙 제27조                       |

| 구 분  | 내 용                                     |
|------|-----------------------------------------|
| 신고처  | 각 보건소                                   |
| 발급자격 | 18세 이상의 남녀<br>(관할 구청 시민 봉사실 보건위생 창구)    |
| 준비서류 | 사진 2매, 주민등록증 지참                         |
| 진단항목 | 소화기계 전염병, 결핵, 전염병 피부질환<br>토리홈, 간염, 혈청검사 |
| 비 용  | 간염검사 1,400원+건강진단/수첩발급 600원              |
| 처리기간 | 5일                                      |
| 발급대상 | 자동판매기 영업신고 대상자                          |

# 유의사항

건강진단 결과 타인에게 해를 끼칠 우려가 있는 질병을 가진 자는 영업에 종사할 수 없습니다. (식품 위생법 제26조)

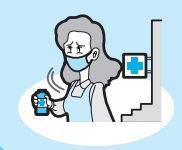

자동판매기 영업신고를 하지 않은 자는 1년 이하의 징역이나 3백만원 이하의 벌금을 부과합니다. (식품 위생법 제77조 1항 관련)

자동판매기 신고자는 년 1회 4시간의 자동판매기 영업에 관한 규정이 위생교육을 받아야 하며 교육미필자에게는 1차 시정지시, 2차 영업정지, 7일을 부과합니다. (식품 위생법 제27조 3항)

\* 아래 사항은 서울시 지침을 근거로 작성됨에 따라 관할구청마다 차이가 있으므로 사전확인 후 신고해 주세요.

준수되지 않을 경우 영업허가의 전부 또는 일부를 취소하거나 6개월이내의 기간을 정하여 영업정지, 폐쇄를 명할 수 있습니다. (식품위생법 제58조 1항)

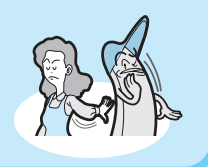

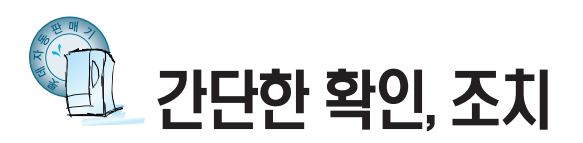

| 증 상                    | 확 인                                                                                                    | 조 치                                                                                                    |
|------------------------|----------------------------------------------------------------------------------------------------|----------------------------------------------------------------------------------------------------|
| 기계가 전혀 동작하지 않아요.       | <ul> <li>정전이 된 것은 아닌가요?</li> <li>전원플러그가 빠진 것은 아닌가요?</li> <li>누전차단기가 '꺼짐' 에 있는 것은 아닌가요?</li> <li>전원박스의 전원스위치가 OFF 위치에 있는 것은 아닌가요?</li> </ul> | <ul> <li>정전 복귀 후 전원을 다시 연결해<br/>주세요. (7쪽 참조)</li> <li>전원플러그를 AC220V콘센트에 꽂아<br/>주세요. (7쪽 참조)</li> <li>누전차단기의 레버를 '켜짐' 으로<br/>올려 주세요. (7쪽 참조)</li> <li>전원스위치를 켜(켜짐)주세요.<br/>(7쪽 참조)</li> </ul> |
| 컵이 나오지 않아요.            | <ul> <li>컵이 엉켜 있거나 투출구에 걸려 못 나오는 것은 아닌가요?</li> <li>컵이 다 떨어진 것은 아닌가요?</li> <li>컵의 변형이나 규격품이 아닌가요? (6.5온스)</li> </ul>                         | <ul> <li>컨칼럼이 컵 투출통로와 일치되어 있는지 확인하세요.</li> <li>컨 적재 후 컵 테스트 버튼을 눌러 주세요.</li> <li>변형된 컵을 제거하고 규격품을 사용하세요. (14쪽 참조)</li> </ul>                                                                 |
| 컴만 나오고 음료는<br>나오지 않아요. | <ul> <li>혼합기구나 호스 등이 막혀 있는<br/>것은 아닌가요?</li> <li>원료가 떨어진 것은 아닌가요?</li> <li>원료통의 원료가 습기로 인해<br/>응고된 것은 아닌가요?</li> </ul>                      | <ul> <li>막힌 부분을 세척해 주세요.</li> <li>원료를 넣어 주세요. (13쪽 참조)</li> <li>원료통을 세척, 건조시킨 후 새로운<br/>원료를 넣어 주세요.</li> </ul>                                                                               |
| 간판등이 켜지지 않아요.          | <ul> <li>● 주위가 밝은 것은 아닌가요?</li> <li>② 설정이 잘못 되지 않았나요?</li> </ul>                                                                            | <ul> <li>간판등은 주위가 어두워지면<br/>자동으로 켜집니다.</li> <li>동작설정-간판 등 절전감도보정을<br/>재설정 하세요(27쪽 참조)</li> </ul>                                                                                             |
| 물량이 너무 적어요.            | ❶ 정수기의 필터가 막힌 것은<br>아닌가요?                                                                                                    | <ul> <li>정수기 필터를 교체하여 주세요.<br/>(37쪽 참조)</li> <li>정수기 필터 60,000잔(또는 6개월)<br/>판매이전 교체하여 주세요.<br/>(가까운 서비스센타에서<br/>구입하세요)</li> </ul>                                                            |

| 증상           | 확 인                          | 조 치                           |
|--------------|------------------------------|-------------------------------|
| 동전을 넣으면 반환구로 | ● 동전선별기가 오염된 것은<br>아닌가요?     | ❶ 동전선별기를 청소해 주세요.<br>(31쪽 참조) |
| EUNE.        | 중전선별기에 동전이 걸린것은<br>아닌가요?     | ② 걸린 동전을 제거하세요.<br>(30쪽 참조)   |
|              | ❸ '판매중지' 된 것은 아닌가요?          | ③ 판매중지 조건을 해결하세요.             |
|              |                              |                               |
| 판매중 표시가 안되요. | 오수통 물의 온도가 덜 올라간<br>것은 아닌가요? | 온수통 물의 온도가 올라 갈 때까지<br>기다리세요. |
|              | ❷ 물통에 물이 없는 것은<br>아닌가요?      | ❷ 물통에 물을 보충해 주세요.             |
|              | 🕄 컵이 다 떨어진 것은 아닌가요?          | 3 컵박스에 컵을 보충해 주세요.            |
|              | 에 배수통에 물이 가득 찬건<br>아닌가요?     | 배수통의 물을 비워 주세요                |

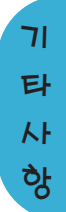

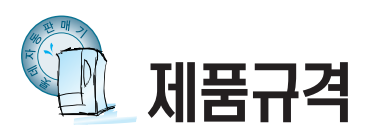

## 자판기 제품규격

| 모           | 델         | œ         | LVM-3112K/KB                                      |
|-------------|-----------|-----------|---------------------------------------------------|
| 전           |           | 원         | AC220V 60Hz                                       |
| 누           | 전 차 단     | 기         | 정격전류:15A, 정격감도전류:15mA                             |
| 지           | 폐 식 별     | 기         | 옵션(VTS Serial type 호환)                            |
| 코 영         | 인 에 카 니   | 쥼         | 10, 50, 100, 500주화(VTS Serial type 호환)            |
| 전 기         | 정 격 소 비 전 | 교         | 1,050W                                            |
| 특성          | 최 저 기 동 전 | ਹਿ        | AC187V                                            |
|             |           | 2         | 설탕 : 3,700g, 프림 : 2,500g, 일반커피 : 1,100g           |
| 판  현<br>  매 | 도 저 상     | <u>10</u> | 쵸코, 국산차 :3,800g(상품별 중량 차이 있음)                     |
| 장음          | 커         | Ш         | 밀크커피, 설탕커피, 프림커피, 블랙커피                            |
| 종이류         | 국 산       | 차         | 율무차, 유자차, 쥬스류등                                    |
| 컵           | 수용        | 양         | 6.50z(350EA)                                      |
| 급수병         | 방식 및 급수통용 | 양         | 하부급수 / 28 ℓ                                       |
| 온           | 수 통 용     | 양         | 4 <i>l</i>                                        |
| 간           | 판 조       | ᅃ         | LED 등                                             |
| 온           | 도 표 시     | 기         | 디지탈방식(6 Digit)                                    |
| 정           | 수         | 기         | 활성탄 필타                                            |
| 외 관         | 치수 및 중    | 량         | (W)580 $\times$ (H)1,630 $\times$ (D)660mm / 90kg |
|             | 종류 및 용    | 량         | 인스턴트 시즈히타(온수통) 1,000W                             |
| 가열<br>장치    | 온 도 조 절   | 기         | 센서에 의한 프로그램 제어                                    |
|             | 과 열 방 지 써 | 모         | 바이메탈식(120℃±5℃)                                    |
| CANIETE     | 배열(좌측→우≇  | 측)        | 차1, 차2, 프림, 커피, 설탕                                |
| GAINIOTEP   | · 구       | 분         | 종류에 따라 SPIRAL 및 라벨만 별도                            |

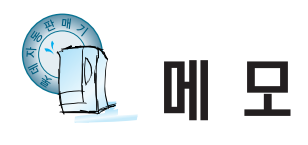

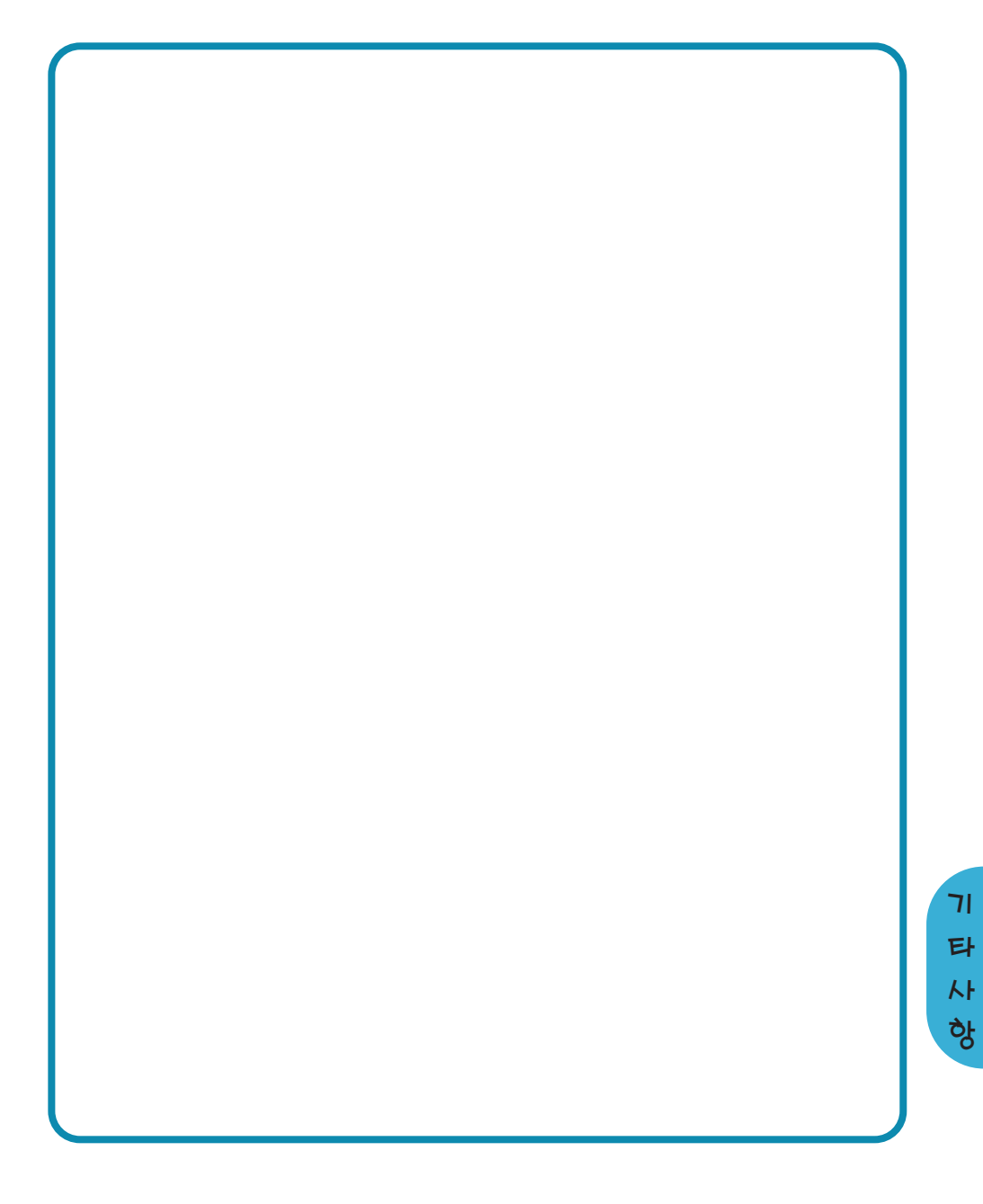

| 관리번호                                                                     |                                                                                                    |
|--------------------------------------------------------------------------|----------------------------------------------------------------------------------------------------|
| 제 품 명                                                                    |                                                                                                    |
| 모 델 명                                                                    |                                                                                                    |
| 제조번호                                                                     |                                                                                                    |
| 단, 다음과 같을<br>받습니다.<br>1. 사용자의 볼<br>및 손상이<br>2. 전문기술자<br>3. 제품의 설치        | 은 경우에는 보증기간 이내라도 실비의 부품대를<br>부주의(제품이 무리한 운반 및 동작)로 인한 고장<br>있을 경우<br>가 아닌 사람이 제품을 다루어 고장이 났을 경우<br>번루 인이르 하여 고장이 낮을 경우                                                                |
| <ul> <li>4. 화재, 지진, 전원(전원, 전원(전원, 한국)</li> <li>본 제품은 소년 있습니다.</li> </ul> | · 수해등의 천재지변이나 공해, 지정된 이외의 사용<br>주파수)으로 인한 고장 및 손상이 있을 경우<br>네자 피해보상규정에 따라 교환 또는 보상 받을 수<br>우<br>우 주소 : 서울특별시 용산구 원효로 1가 104번지<br>우소 전화 : (02)3270-0500(代) 냉기영업부<br>네스대표전화 : 1588-1172 |